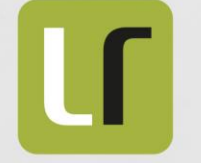

**LOFENZOFUSSO** [consulente informatico]

www.lorenzo-russo.it

### Asped2000 NE Add-on Pro

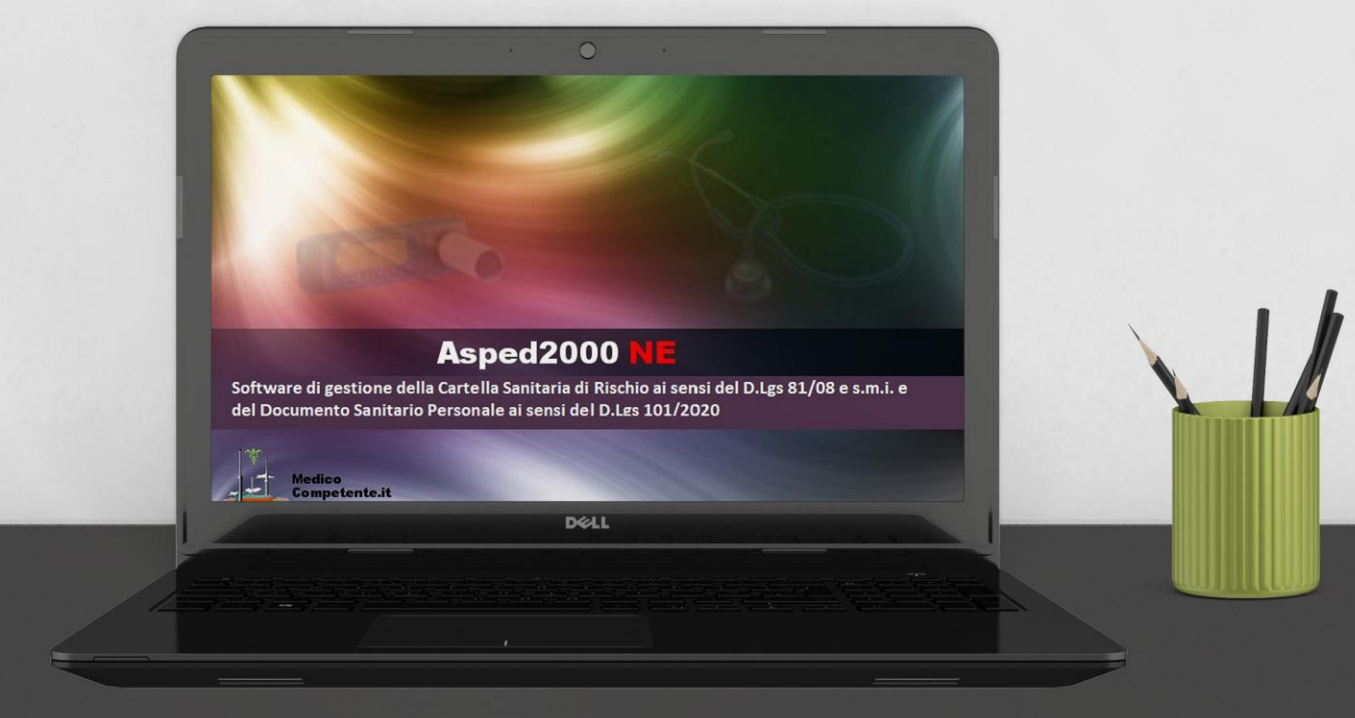

2023 Jan 12

## Indice

Introduzione

- 1 Attivazione
- <sup>2</sup> Pagina principale
- 3 Elenco Aziende
- Anagrafica Azienda
- 5 Elenco Lavoratori
- Anagrafica Lavoratore

### Introduzione

Asped2000 NE è un software frutto dell'attività di ricerca dell'ARMIL, in collaborazione con l'Unità Operativa di Medicina Preventiva del Lavoro dell'Azienda Ospedaliero Universitaria Pisana, ed è distribuito gratuitamente.

Negli ultimi anni la crisi ha drasticamente ridotto i fondi per la ricerca, di conseguenza gli aggiornamenti di Asped2000 NE sono stati pochi e limitati agli adeguamenti dell'applicazione all'evoluzione delle normative.

A partire dalla versione 2.5 è disponibile, solo come opzione, una estensione a pagamento: Add-on Pro.

Si tratta di un tentativo di crowdfunding: gli utenti che utilizzano Asped2000 NE a titolo gratuito possono, su base volontaria, contribuire alla sua evoluzione, beneficiando in cambio di funzionalità aggiuntive non presenti nella versione base. Se l'iniziativa avrà un sostegno sufficiente da parte degli utenti di Asped2000 NE sarà possibile nel tempo aggiungere altre funzionalità, rispondendo anche, ove possibile, alle richieste degli utenti. Le funzionalità aggiuntive attivate da Add-on Pro (e non disponibili nella versione base dell'applicazione) sono di tipo amministrativo e gestionale: non aggiungono niente agli aspetti strettamente legati alla Medicina del Lavoro (l'adesione agli sviluppi normativi riguardo alla gestione informatizzata delle attività previste dal D. Lgs 81/2008 sarà sempre garantita nella versione base gratuita di Asped2000 NE), ma facilitano le attività di ricerca, estrazione e gestione dei dati all'interno degli archivi, attività che possono essere lente e onerose in presenza di archivi con molti dati.

Nel seguito una breve descrizione delle funzionalità attivate con Add-on Pro e le istruzioni per l'attivazione.

#### Add-on Pro è disponibile in abbonamento.

Per acquisto e informazioni: Asped2000 NE Add-on Pro

### Attivazione

#### Versione

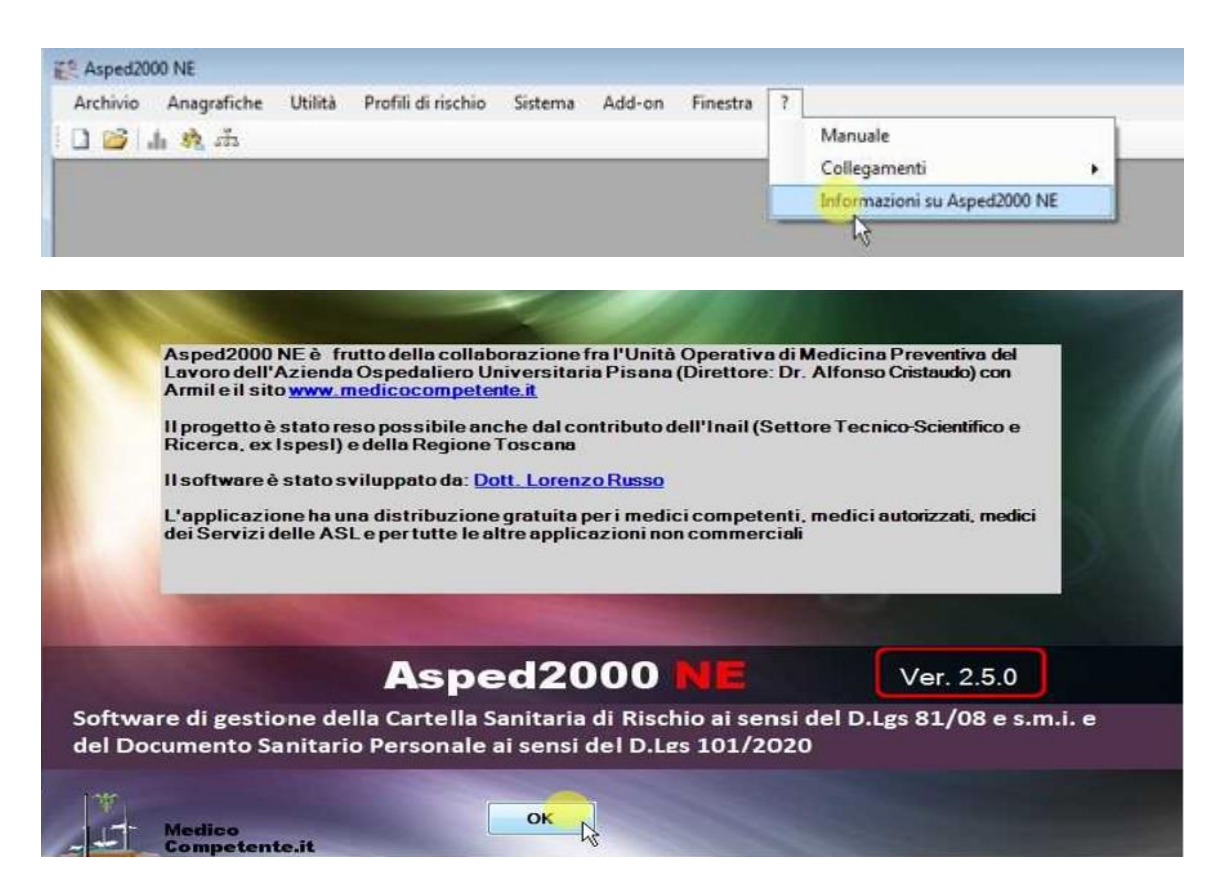

Add-on Pro è attivabile solo nella versione 2.5.0 e nelle successive.

### Attivazione

#### Menu Add-on

| ER Asped2000 NE                                         |                     |  |
|---------------------------------------------------------|---------------------|--|
| Archivio Anagrafiche Utilità Profili di rischio Sistema | Add-on Finestra ?   |  |
| 🗋 📸 击 🚓 击                                               | Gestione add-on PRO |  |
|                                                         | 3                   |  |
|                                                         |                     |  |
|                                                         |                     |  |
|                                                         |                     |  |

Con la nuova voce di menu *Add-on* è possibile sapere se Add-on Pro è attivato oppure no e accedere alla pagina web relativa a Add-on Pro.

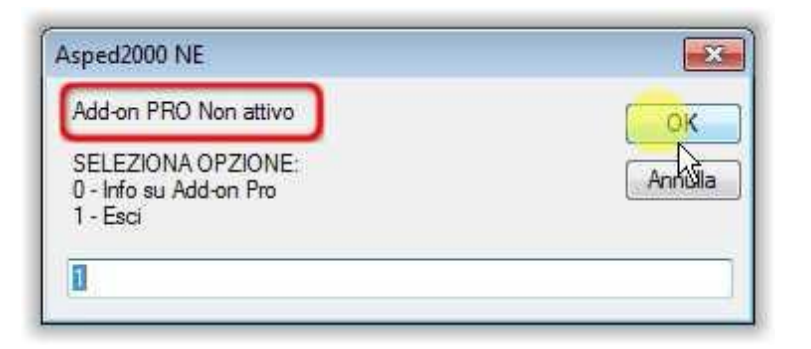

### Attivazione

#### Menu Add-on

| rchivio Anagrafiche Utilità Profili di rischio Sistema       | Add-on Finestra ?   |                                                                |
|--------------------------------------------------------------|---------------------|----------------------------------------------------------------|
| ) 😂 👍 🦣 🚠                                                    | Gestione add-on PRO |                                                                |
|                                                              | 6                   |                                                                |
|                                                              |                     |                                                                |
|                                                              |                     |                                                                |
|                                                              |                     |                                                                |
|                                                              |                     |                                                                |
| Asped2000 NE                                                 | Asped20             | 00 NE                                                          |
| Add as BDO Max attract                                       |                     |                                                                |
| Add-on PRO Non attivo                                        | OK 🧃                | Il codice ID di questo PC: 5950344860435580299                 |
| SELEZIONA OPZIONE:                                           | Annulla             |                                                                |
| 1 - Info su Add-on Pro<br>1 - Ottieni codice ID di questo PC |                     | Il codice è stato copiato negli Appunti.                       |
| 2 - Attiva Add-on Pro                                        |                     | Comunicare il codice per chiedere l'attivazione di Add-on Pro. |
| 3 - Esci                                                     |                     |                                                                |
|                                                              |                     |                                                                |

Loggandosi ad Asped2000 NE come utente Amministratore la voce di menu *Add-on* consente più scelte.

Per attivare Add-on Pro su un PC (**operazione consentita solo all'utente Amministratore**) è necessario conoscere il codice ID di questo PC; utilizzando la scelta [1] tale codice è copiato negli appunti (così è possibile incollarlo senza errori in una email per chiedere l'attivazione dell'abbonamento).

## Attivazione

#### Menu Add-on

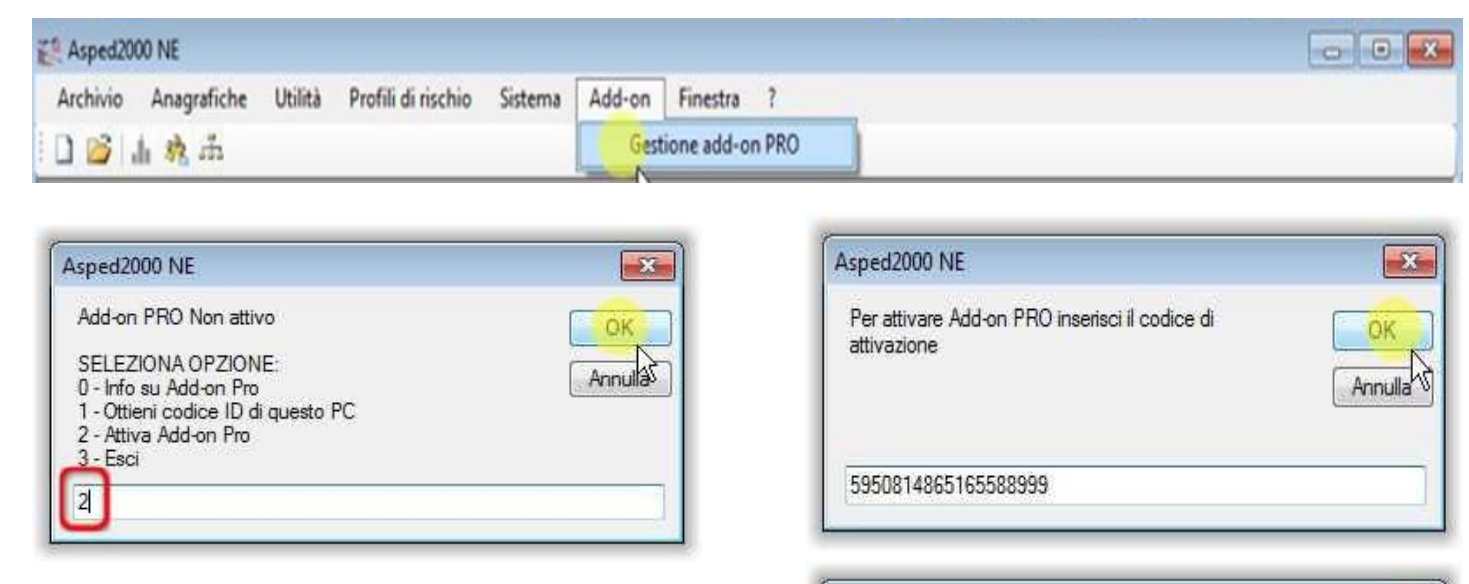

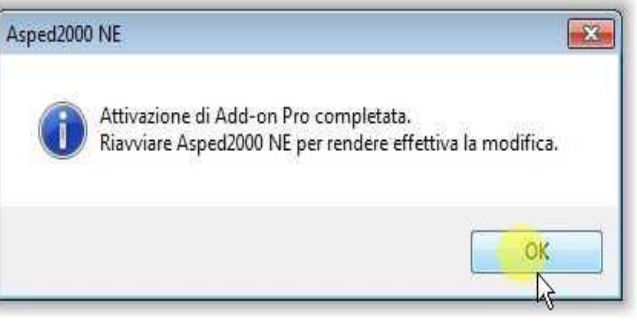

Ottenuto il codice di attivazione (inviato alla sottoscrizione dell'abbonamento) loggarsi ad Asped2000 NE come utente Amministratore e utilizzare la scelta [2] della voce di menu Addon.

A questo punto inserire il codice di attivazione (suggerimento: incollare il codice per evitare errori di trascrizione).

### Attivazione

### Verifica

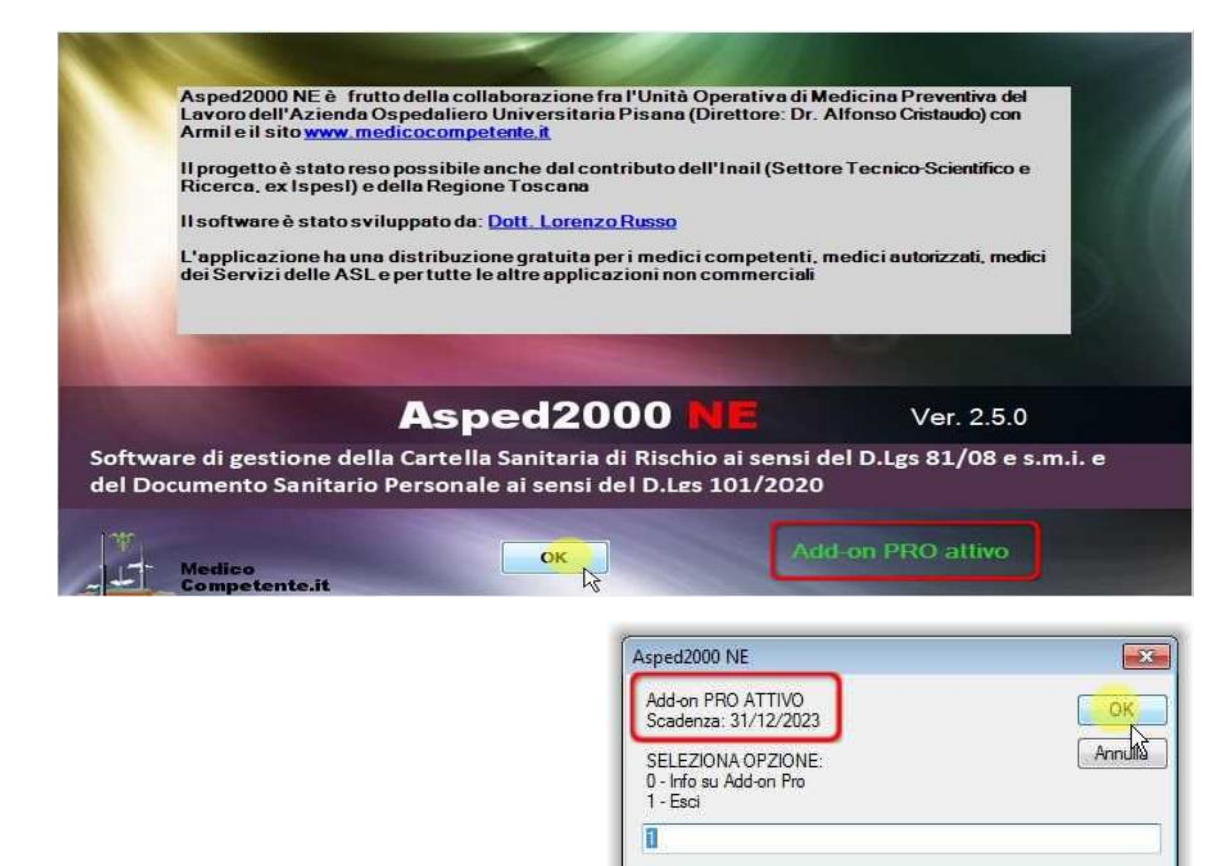

Completata l'attivazione e riavviata l'applicazione sarà possibile vedere le informazioni aggiornate nelle *Informazioni su Asped2000 NE* e con la voce di menu *Add-on* (qui è possibile vedere anche la data di scadenza dell'abbonamento).

8

# Pagina principale

### Tariffe

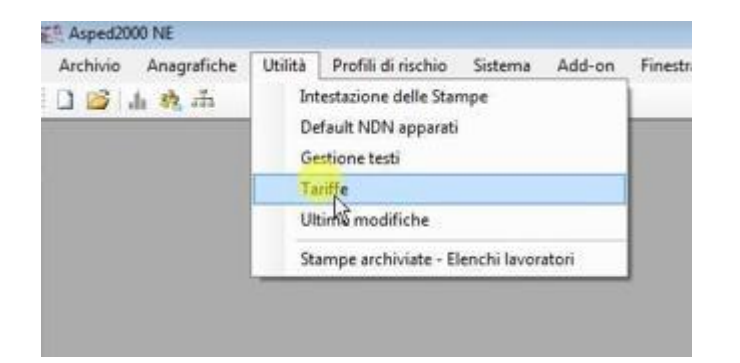

| Elenc  | ffe<br>:o           |                    |         |
|--------|---------------------|--------------------|---------|
| 1      | 2 🎦 🛃 🗙 🛛           |                    |         |
| Selezi | ionati: 0/4         |                    |         |
|        | Tipo<br>prestazione | Descrizione        | Tariffa |
| •      | Sopralluogo         | -                  | 120     |
|        | Visita medica       | -                  | 50      |
|        | Esame               | AUDIOMETRIA        | 75      |
|        | Esame               | SPIROMETRIA BASALE | 60      |

Nella versione base è possibile indicare una tariffa per ogni tipo di prestazione (voce di menu *Utilità/Tariffe*).

#### <u>Torna all'indice</u>

## Pagina principale

### Tariffe

| 👔 Ta | riffe            |      |                     |             |         |  |
|------|------------------|------|---------------------|-------------|---------|--|
| Ele  | nco              |      |                     |             |         |  |
| 1    | 🗹 🎦 🛃 🗙          | ×    |                     |             |         |  |
| Sele | ezionati: 0/8    |      |                     |             |         |  |
|      | Unità<br>locale  | Anno | Tipo<br>prestazione | Descrizione | Tariffa |  |
| •    | -                |      | Visita medica       | -           | 50      |  |
|      | Ditta Bernasconi | -    | Visita medica       | -           | 80      |  |
|      | -                | 2021 | Visita medica       | -           | 55      |  |
|      | Ditta Acerbi     | 2021 | Visita medica       | -           | 45      |  |
|      | -                | 2022 | Visita medica       | -           | 60      |  |
|      | Ditta Acerbi     | 2022 | Visita medica       | -           | 50      |  |
|      | -                | 2023 | Visita medica       | -           | 60      |  |
|      | Ditta Acerbi     | 2023 | Visita medica       | -           | 50      |  |
|      |                  |      |                     |             |         |  |

Con Add-on Pro è possibile indicare per la stessa prestazione tariffe diverse al variare dell'anno e/o dell'azienda.

```
Queste tariffe saranno
utilizzate <u>in un'altra</u>
<u>nuova funzionalità</u> per
calcolare le prestazioni
da fatturare e
nell'Esportazione
statistica.
```

## Pagina principale

### Tariffe

| Tariffe   |                                           |                                                |   |
|-----------|-------------------------------------------|------------------------------------------------|---|
| Elenco    |                                           |                                                |   |
|           | 🖞 🍠 🗙 📓                                   |                                                |   |
| Seleziona | Tariffa<br>Tariffa                        |                                                |   |
| •         | Unità loce M<br>Ditta Acte<br>2023        |                                                | • |
|           | Vista medica     Vaccinazione     Tariffa | <ul> <li>Esame</li> <li>Sopralluogo</li> </ul> |   |
|           | 75                                        |                                                |   |

Nella finestra di inserimento/modifica della tariffa è infatti possibile, ma opzionale, indicare l'anno e/o l'azienda cui la tariffa si riferisce.

## Pagina principale

### Elenco ultime modifiche

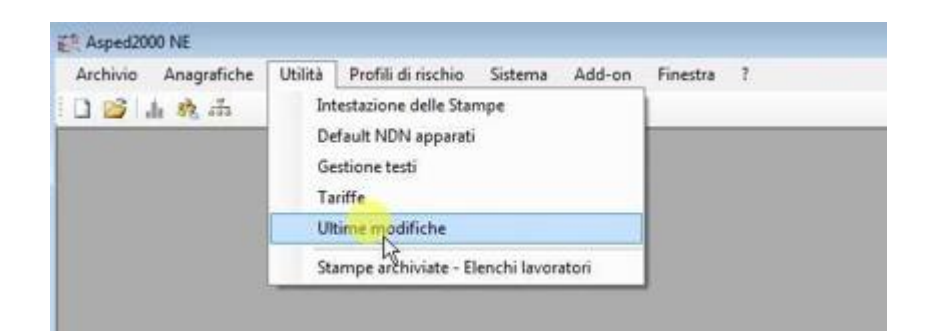

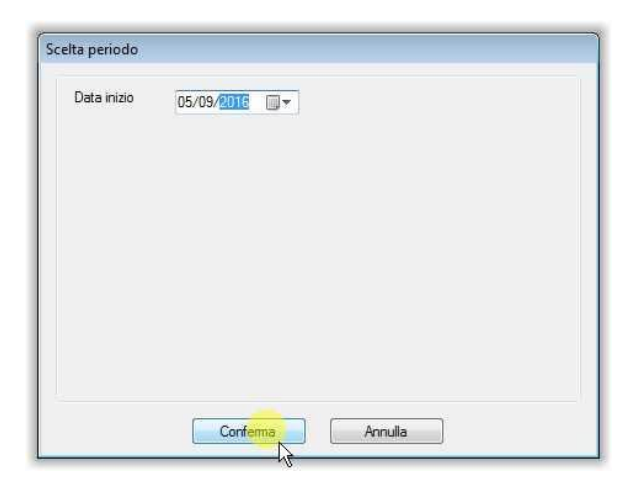

Con la nuova voce di menu *Utilità/Ultime modifiche* si ottiene l'elenco delle ultime operazioni effettuate sull'archivio aperto.

Selezionare la data di inizio dell'elenco (suggerimento: partire con una data non troppo lontana per evitare di ottenere un elenco inutilmente lungo, poi se necessario ampliare il periodo).

## Pagina principale

### Elenco ultime modifiche

| 1 32 33       |                                    |                 |                       |              |               |   |
|---------------|------------------------------------|-----------------|-----------------------|--------------|---------------|---|
| me modifiche  | J                                  |                 |                       |              |               | • |
| 0             |                                    |                 |                       |              |               |   |
|               |                                    |                 |                       |              |               |   |
| onati: 0/72   | Massa                              | Tre             | Desideless            | Medificate i | Madificate de | _ |
| Ditta Colloci | Reone Marandoni                    | Feame           | ESAMI EMATOCHIMICI    | 05/09/2016   | Modificato da |   |
| Ditta Collodi | Beppe Marangoni<br>Beppe Marangoni | Esame           | EGG                   | 05/09/2016   |               |   |
| Ditta Collodi | Beope Marangoni                    | Esame           | SPIROMETRIA BASALE    | 05/09/2016   |               |   |
| Ditta Collodi | Eabia Boaga                        | Esame           | SPIROMETRIA BASALE    | 05/09/2016   |               |   |
| Ditta Collodi | Tiziano Begge                      | Esame           | SPIROMETRIA BASALE    | 05/09/2016   |               |   |
| Ditta Collodi | Tiziano Regge                      | Esame           | ECG                   | 05/09/2016   |               |   |
| Ditta Collodi | Donatella Balla                    | Esame           | SPIROMETRIA BASALE    | 05/09/2016   |               |   |
| Ditta Collodi | Donatella Balla                    | Esame           | ECG                   | 05/09/2016   | -             |   |
| Ditta Collodi | Stefano Crespi                     | Giudizio        | 05/09/2016            | 05/09/2016   |               |   |
| Ditta Collodi | Beppe Marangoni                    | Giudizio        | 05/09/2016            | 05/09/2016   |               |   |
| Ditta Collodi | Fabia Boaga                        | Giudizio        | 05/09/2016            | 05/09/2016   |               |   |
| Ditta Collodi | Tiziano Regge                      | Giudizio        | 05/09/2016            | 05/09/2016   |               |   |
| Ditta Collodi | Donatella Balla                    | Giudizio        | 05/09/2016            | 05/09/2016   |               |   |
|               | Antonello Faggiani                 | Infortunio      | INFORTUNIO DEL LAVORO | 20/12/2016   |               |   |
|               | Nico Leone                         | Infortunio      | INVALIDITA' CIVILE    | 06/12/2016   |               |   |
|               | Amaldo Zetticci                    | Nota lavoratore |                       | 31/10/2016   |               |   |
| Ditta Collodi | Tiziano Regge                      | Vaccinazione    | AntiEpatite B         | 05/09/2016   |               |   |
| Ditta Collodi | Tiziano Regge                      | Vaccinazione    | AntiTetanica          | 05/09/2016   |               |   |
| Ditta Collodi | Stefano Crespi                     | Visita          | 05/09/2016            | 05/09/2016   |               |   |
| Ditta Collodi | Beppe Marangoni                    | Visita          | 05/09/2016            | 05/09/2016   |               |   |
| Ditta Collodi | Fabia Boaga                        | Visita          | 05/09/2016            | 05/09/2016   |               |   |
| Ditta Collodi | Tiziano Regge                      | Visita          | 05/09/2016            | 05/09/2016   |               |   |
| Ditta Collodi | Donatella Balla                    | Visita          | 05/09/2016            | 05/09/2016   |               |   |

La tabella contiene l'elenco delle operazioni effettuate dalla data scelta in poi, specificando per ognuna il tipo di dato (visita, esame, anagrafica, etc.), la data della modifica e, se presenti, l'autore della modifica, il lavoratore e l'azienda.

## Pagina principale

### Elenco ultime modifiche

| Apri<br>Apri Azienda/L                                                                                                    | avoratore                                                                                                    |                                                                                                |                                                                                                    |                                                                                                    |               |   |
|----------------------------------------------------------------------------------------------------|----------------------------------------------------------------------------------------------------|------------------------------------------------------------------------------------------------|----------------------------------------------------------------------------------------------------|----------------------------------------------------------------------------------------------------|---------------|---|
| Esci                                                                                                    | CTRL+F4                                                                                                    | Tipo                                                                                           | Descrizione                                                                                                    | Modificato il                                                                                                    | Modificato da |   |
| Ditta Collodi                                                                                                    | Beppe Marangoni                                                                                                    | Esame                                                                                          | ESAMI EMATOCHIMICI                                                                                                    | 05/09/2016                                                                                                    |               |   |
| Ditta Collodi                                                                                                    | Beppe Marangoni                                                                                                    | Esame                                                                                          | ECG                                                                                                    | 05/09/2016                                                                                                    | 2             |   |
|                                                                                                    |                                                                                                    |                                                                                                |                                                                                                    |                                                                                                    |               |   |
| Ultime modifiche<br>lenco                                                                                                    | 1                                                                                                    |                                                                                                |                                                                                                    |                                                                                                    |               |   |
| Ultime modifiche<br>Jenco                                                                                                    | n Excel                                                                                                    |                                                                                                |                                                                                                    | Realized a                                                                                                    |               | • |
| Ultime modifiche<br>lenco                                                                                                    | n Excel                                                                                                    | Тро                                                                                            | Descrizione<br>ESAMI EMATOCHIMICI                                                                                                    | Modificato il                                                                                                    | Modificato da | • |
| Ultime modifiche<br>lenco<br>elezionar<br>Unta iocale<br>Dita Collodi                                                                                                    | n Excel<br>Nome<br>Beppe Marangoni<br>Benne Marangoni                                                                                          | Tipo<br>Esame<br>Fsame                                                                         | Descrizione<br>ESAMI EMATOCHIMICI<br>ECG                                                                                                    | Modificato il<br>05/09/2016<br>05/09/2016                                                                                                   | Modificato da |   |
| Ultime modifiche<br>lenco<br>leieziona<br>Unta rocae<br>Dita Colod<br>Dita Colod                                                                                                    | n Excel<br>Nome<br>Beppe Marangoni<br>Beppe Marangoni<br>Beope Marangoni                                                                       | Tipo<br>Esame<br>Esame<br>Esame                                                                | Descrizione<br>ESAMI EMATOCHIMICI<br>ECG<br>SPIROMETRIA BASALE                                                                                 | Modificato il<br>05/09/2016<br>05/09/2016<br>05/09/2016                                                                                     | Modificato da |   |
| Ultime modifiche<br>lenco<br>elezionati con<br>Esporta i<br>Unita rocase<br>Ditta Colodi<br>Ditta Colodi<br>Ditta Colodi<br>Ditta Colodi                                                                           | n Excel<br>Nothe<br>Beppe Marangoni<br>Beppe Marangoni<br>Beppe Marangoni<br>Fabia Boaga                                                       | Tipo<br>Esame<br>Esame<br>Esame<br>Esame                                                       | Descrizione<br>ESAMI EMATOCHIMICI<br>ECG<br>SPIROMETRIA BASALE<br>SPIROMETRIA BASALE                                                           | Modificato il<br>05/09/2016<br>05/09/2016<br>05/09/2016<br>05/09/2016                                                                       | Modificato da |   |
| Ultime modifiche<br>lenco<br>elezionati Esporta i<br>Untariocale<br>Ditta Collod<br>Ditta Collod<br>Ditta Collod<br>Ditta Collod<br>Ditta Collod                                                                   | n Excel<br>wome<br>Beppe Marangoni<br>Beppe Marangoni<br>Beppe Marangoni<br>Fabia Boaga<br>Tiziano Regge                                       | Tipo<br>Esame<br>Esame<br>Esame<br>Esame<br>Esame<br>Esame                                     | Descrizione<br>ESAMI EMATOCHIMICI<br>ECG<br>SPIROMETRIA BASALE<br>SPIROMETRIA BASALE<br>SPIROMETRIA BASALE                                     | Modificato il<br>05/09/2016<br>05/09/2016<br>05/09/2016<br>05/09/2016<br>05/09/2016                                                         | Modficato da  |   |
| Ultime modifiche<br>lenco<br>eleziona<br>Ditta Colodi<br>Ditta Colodi<br>Ditta Colodi<br>Ditta Colodi<br>Ditta Colodi<br>Ditta Colodi<br>Ditta Colodi<br>Ditta Colodi<br>Ditta Colodi                              | n Excel<br>Noffie<br>Beppe Marangoni<br>Beppe Marangoni<br>Beppe Marangoni<br>Fabia Boaga<br>Tiziano Regge<br>Tiziano Regge                    | Tipo<br>Esame<br>Esame<br>Esame<br>Esame<br>Esame<br>Esame<br>Esame                            | Descrizione<br>ESAMI EMATOCHIMICI<br>ECG<br>SPIROMETRIA BASALE<br>SPIROMETRIA BASALE<br>SPIROMETRIA BASALE<br>ECG                              | Modificato il<br>05/09/2016<br>05/09/2016<br>05/09/2016<br>05/09/2016<br>05/09/2016<br>05/09/2016                                           | Modificato da |   |
| Ultime modifiche<br>lenco<br>eleziona<br>Ditta Colod<br>Ditta Colod<br>Ditta Colod<br>Ditta Colod<br>Ditta Colod<br>Ditta Colod<br>Ditta Colod<br>Ditta Colod<br>Ditta Colod                                       | n Excel<br>Notine<br>Beppe Marangoni<br>Beppe Marangoni<br>Beppe Marangoni<br>Fabia Boaga<br>Tiziano Regge<br>Tiziano Regge<br>Donatella Balla | Tipo<br>Esame<br>Esame<br>Esame<br>Esame<br>Esame<br>Esame<br>Esame<br>Esame<br>Esame          | Descrizione<br>ESAMI EMATOCHIMICI<br>ECG<br>SPIROMETRIA BASALE<br>SPIROMETRIA BASALE<br>SPIROMETRIA BASALE<br>ECG<br>SPIROMETRIA BASALE        | Modificato il<br>05/09/2016<br>05/09/2016<br>05/09/2016<br>05/09/2016<br>05/09/2016<br>05/09/2016<br>05/09/2016<br>05/09/2016               | Modificato da |   |
| Ultime modifiche<br>lenco<br>dezione Esporta i<br>Utta Colod<br>Ditta Colod<br>Ditta Colod<br>Ditta Colod<br>Ditta Colod<br>Ditta Colod<br>Ditta Colod<br>Ditta Colod<br>Ditta Colod<br>Ditta Colod<br>Ditta Colod | n Excel<br>Nome<br>Beppe Marangoni<br>Beppe Marangoni<br>Fabia Boaga<br>Tiziano Regge<br>Tiziano Regge<br>Donatella Balla<br>Donatella Balla   | Tipo<br>Esame<br>Esame<br>Esame<br>Esame<br>Esame<br>Esame<br>Esame<br>Esame<br>Esame<br>Esame | Descrizione<br>ESAMI EMATOCHIMICI<br>ECG<br>SPIROMETRIA BASALE<br>SPIROMETRIA BASALE<br>SPIROMETRIA BASALE<br>ECG<br>SPIROMETRIA BASALE<br>ECG | Modificato il<br>05/09/2016<br>05/09/2016<br>05/09/2016<br>05/09/2016<br>05/09/2016<br>05/09/2016<br>05/09/2016<br>05/09/2016<br>05/09/2016 | Modificato da |   |

Selezionata una riga dell'elenco è possibile aprire direttamente il record relativo (una visita, un esame, etc.) o aprire l'anagrafica del lavoratore o dell'azienda.

È possibile aprire il singolo record anche con un doppio click sulla riga.

Selezionate una o più righe cliccando il pulsante con l'icona di Excel è possibile esportare tutte le righe selezionate in un foglio Excel (**ATTENZIONE**: è necessario che Excel sia installato sul PC).

## Pagina principale

### Funzionalità di carattere generale

| ll Me | nu gestione Aziende          | e - TEST_exSas     |                  |                 |          |  |  |  |
|-------|------------------------------|--------------------|------------------|-----------------|----------|--|--|--|
| Stam  | pe UtilitàPro                | grammazione visite | e azienda        |                 |          |  |  |  |
| . 🖸 🕴 | 🖄 🔁 🔁 🚺                      |                    |                  |                 |          |  |  |  |
| و ھ   | olo attivi 🔵 Solo            | rimossi 🔿 Tutt     | ti               |                 | Comparto |  |  |  |
| Livel | 0                            | <tutti></tutti>    | ~                |                 | Area     |  |  |  |
| Ragio | Ragione sociale              |                    |                  |                 |          |  |  |  |
| 🗆 S   | itatistiche                  |                    | Selezionati: 0/  | 40              |          |  |  |  |
|       | Nominativo/Ragion<br>Sociale | Livello            | Gerarchia        | Comparto/Gruppo | Area     |  |  |  |
| •     | Ditta Acerbi                 | Azienda            | Ditta Acerbi     |                 |          |  |  |  |
|       | Ditta Ajello                 | Azienda            | Ditta Ajello     |                 |          |  |  |  |
|       | Ditta Andreozzi              | Azienda            | Ditta Andreozzi  |                 |          |  |  |  |
|       | Ditta Angeli                 | Azienda            | Ditta Angeli     |                 |          |  |  |  |
|       | Ditta Anguissola             | Azienda            | Ditta Anguissola |                 |          |  |  |  |
|       | Ditta Antonucci              | Azienda            | Ditta Antonucci  |                 |          |  |  |  |

| 🥀 Menu gestione Lavoi | ratori - TEST_exSa | 15                                    |                |           |
|-----------------------|--------------------|---------------------------------------|----------------|-----------|
| Stampe Criteri di se  | lezione Utilità    | i i i i i i i i i i i i i i i i i i i |                |           |
| i 🜲 i 🗹 🎦 🍙 🛃         | ×                  |                                       |                |           |
| ● Solo attivi ○ So    | olo rimossi 🛛 🔿    | Tutti                                 | Compa          | arto      |
| Unità locale          | < tutti >          |                                       | ~ Area         |           |
| Nominativo            |                    | U                                     | Aziend         | la        |
| Mostra ultimo giudizi | o di idoneità      | Selezionati: (                        | )/182 Mansid   | one       |
| Nome                  | Sesso              | Data nasc.                            | Codice fiscale | Mansione  |
| Achille Longhena      | М                  | 13/04/1975                            |                | ADD.TO RI |
| Adamo Foletti         | М                  | 06/05/1995                            |                | ADDETTO/  |
| Adamo Lupo            | F                  | 24/05/1951                            |                | VIDEOTERI |
| Adelasia Castelli     | М                  | 08/07/1969                            |                | ADDETTO I |
| Adelasia Curatoli     | М                  | 20/11/1975                            |                |           |
| Adelasia Falier       | м                  | 04/08/1972                            |                |           |

La possibilità di esportare in Excel tutte le righe selezionate è presente in moltissime finestre: non solo nelle finestre delle nuove funzionalità di Add-on Pro, ma anche in alcune delle finestre presenti nella versione base di Asped2000 NE (ad es. Elenco Aziende e Elenco Lavoratori).

## Pagina principale

Funzionalità di carattere generale

| Ultime modifiche<br>Elenco<br>Apri | <u>1</u>        |       |               |
|------------------------------------|-----------------|-------|---------------|
| Apri Azienda<br>Esci               | CTRL+F4         | Tipo  | Descrizione   |
| Ditta Collodi                      | Beppe Marangoni | Esame | ESAMI EMATOCH |
| Ditta Collodi                      | Beppe Marangoni | Esame | ECG           |
|                                    |                 |       |               |

In tutte le nuove tabelle delle funzionalità di Addon Pro è possibile, dove ha senso farlo, selezionare una riga ed aprire direttamente il record relativo (una visita, un esame, etc.) o aprire l'anagrafica del lavoratore o dell'azienda, o aprire il record con un doppio click sulla riga.

### Elenco Aziende

#### Inizio visite

| Solo attivi 🕐 So            | lo rimossi 🤅 | Tutti             |                 | Comparto |              |        |                           |              |        |  |
|-----------------------------|--------------|-------------------|-----------------|----------|--------------|--------|---------------------------|--------------|--------|--|
| ivello                      | < tutti >    |                   | -               | Area     | 5            |        |                           |              |        |  |
| agione sociale              |              | [u                | ñ               | Azienda  | 1            |        |                           |              |        |  |
| Statistiche                 |              | Selezionati: (    | 1/40            |          |              |        |                           |              |        |  |
| Nominativo/Ragio<br>Sociale | n Livelo     | Gerarchia         | Comparto/Gruppo | Area     | Azienda      | 5      | Codice<br>classificazione | Inizio viste | Attivo |  |
| Ditta Acerbi                | Azienda      | Ditta Acerbi      |                 |          | Ditta Acert  | xi     |                           | 15,10-2022   | S      |  |
| Ditta Ajello                | Azienda      | Ditta Ajello      |                 |          | Ditta Ajello | 6      |                           | 15/01/2023   | s      |  |
| Ditta Andreozzi             | Azienda      | Ditta Andreozzi   |                 |          | Ditta Andre  | iszoi  |                           | 15/02/2023   | S      |  |
| Ditta Angeli                | Azienda      | Ditta Angeli      |                 |          | Ditta Angel  | k      |                           | 15/09/2023   | S      |  |
| Ditta Anguissola            | Azienda      | Ditta Anguissola  |                 |          | Ditta Angu   | issola |                           |              | S      |  |
| Ditta Antonucci             | Azienda      | Ditta Antonucci   |                 |          | Ditta Anton  | lucci  |                           | 15/05/2023   | S      |  |
| Ditta Baggio                | Azienda      | Ditta Baggio      |                 |          | Ditta Bagg   | io.    |                           | 15/05/2023   | S      |  |
| Ditta Bella                 | Azienda      | Ditta Bella       |                 |          | Ditta Bella  |        |                           | 15/05/2023   | s      |  |
| Ditta Bernasconi            | Azienda      | Ditta Bernasconi  |                 |          | Ditta Berna  | isconi |                           |              | S      |  |
| Ditta Binaghi               | Azienda      | Ditta Binaghi     |                 |          | Ditta Binag  | hi     |                           |              | S      |  |
| Ditta Binaghi               | Azienda      | Ditta Binaghi     |                 |          | Ditta Binag  | hi     |                           |              | S      |  |
| Ditta Boccaccio             | Azienda      | Ditta Boccaccio   |                 |          | Ditta Bocc   | accio  |                           |              | S      |  |
| Ditta Ciani-Gozzi           | Azienda      | Ditta Ciani-Gozzi |                 |          | Ditta Ciani- | Gozzi  |                           |              | S      |  |
| Ditta Collodi               | Azienda      | Ditta Collodi     |                 |          | Ditta Colloc | đi     |                           |              | S      |  |
| Ditta Corradi               | Azienda      | Ditta Corradi     |                 |          | Ditta Corra  | di     |                           |              | S      |  |
| Ditta Ferrata               | Azienda      | Ditta Ferrata     |                 |          | Ditta Ferral | ta     |                           |              | S      |  |
| Ditta Franscini             | Azienda      | Ditta Franscini   |                 |          | Ditta Frans  | cini   |                           |              | s      |  |
| Ditta Galeati               | Azienda      | Ditta Galeati     |                 |          | Ditta Galea  | sti    |                           |              | S      |  |
| Ditta Lettiere              | Azienda      | Ditta Lettiere    |                 |          | Ditta Lettie | re     |                           |              | S      |  |
| Ditta Longhena              | Azienda      | Ditta Lonchena    |                 |          | Ditta Lond   | bena . |                           |              | S      |  |

Nella tabella della finestra Elenco Aziende è presente una nuova colonna: *Inizio visite*.

Per ogni azienda può essere presente la data in cui sono previste le prossime visite in azienda; la data è evidenziata in rosso se è una data superata.

Questo campo può essere utilizzato per pianificare le visite ai lavoratori delle aziende in alternativa alla Programmazione: questa è più flessibile e completa (agisce sui singoli lavoratori) ma più complessa da utilizzare.

### Elenco Aziende

#### Inizio visite

| ampe Utilifià Pro         | grammazione vis<br>Seleziona azien<br>Stampa<br>Modifica data<br>(<000 > | ite azienda<br>de + co<br>+ st<br>+ co<br>Selezionati | n data passata<br>Niza data<br>on data in periodo  | parto   |                   |        | •             |        |   |
|---------------------------|--------------------------------------------------------------------------|-------------------------------------------------------|----------------------------------------------------|---------|-------------------|--------|---------------|--------|---|
| Alignment     Statistiche | Seleziona azien<br>Stampa<br>Modifica data<br>( <tuto></tuto>            | de                                                    | on data passata<br>Niza data<br>on data in periodo | parto   | <u> </u>          |        | -             |        |   |
| Solo attivi               | Stampa<br>Modifica data<br>[ <tutti></tutti>                             | ) st                                                  | Nza data<br>on data in periodo                     | parto   | <u> </u>          |        | -             |        |   |
| agione sociale            |                                                                          | Selezionati                                           | 4                                                  |         |                   |        |               |        |   |
| ] Statistiche             |                                                                          | Selezionati                                           |                                                    | Arienda |                   |        |               |        |   |
|                           |                                                                          |                                                       | : 1/40                                             |         |                   |        | •             |        |   |
| Nominativo/Ragion         | Livello                                                                  | Gerarchia                                             | Comparto/Gruppo                                    | Area    | Azienda           | Codice | Inizio visite | Attivo |   |
| Data Acerbi               | Azienda                                                                  | Dita Acetsi                                           |                                                    |         | Dita Aceto        |        | 15/10/2022    | S      |   |
| Ditta Ajello              | Azienda                                                                  | Ditta Ajelo                                           |                                                    |         | Ditta Ajello      |        | 15/01/2023    | S      |   |
| Ditta Andreozzi           | Azienda                                                                  | Ditta Andreozzi                                       |                                                    |         | Ditta Andreozzi   |        | 15/02/2023    | S      |   |
| Ditta Angeli              | Azienda                                                                  | Ditta Angeli                                          |                                                    |         | Ditta Angeli      |        | 15/09/2023    | S      |   |
| Ditta Anguissola          | Azienda                                                                  | Ditta Anguissola                                      | 31.                                                |         | Ditta Anguissola  |        |               | S      |   |
| Ditta Antonucci           | Azienda                                                                  | Ditta Antonucci                                       |                                                    |         | Ditta Antonucci   |        | 15/05/2023    | S      |   |
| Ditta Baggio              | Azienda                                                                  | Ditta Baggio                                          |                                                    |         | Ditta Baggio      |        | 15/05/2023    | S      |   |
| Ditta Bella               | Azienda                                                                  | Ditta Bella                                           |                                                    |         | Ditta Bella       |        | 15/05/2023    | S      |   |
| Ditta Bernasconi          | Azienda                                                                  | Ditta Bemasconi                                       | 8                                                  |         | Ditta Bernasconi  |        |               | S      |   |
| Ditta Binaghi             | Azienda                                                                  | Ditta Binaghi                                         |                                                    |         | Ditta Binaghi     |        |               | S      |   |
| Ditta Binaghi             | Azienda                                                                  | Ditta Binaghi                                         |                                                    |         | Ditta Binaghi     |        |               | S      |   |
| Ditta Boccaccio           | Azienda                                                                  | Ditta Boccaccio                                       | 8                                                  |         | Ditta Boccaccio   |        |               | S      |   |
| Ditta Ciani-Gozzi         | Azienda                                                                  | Ditta Ciani-Gozzi                                     |                                                    |         | Ditta Ciani-Gozzi |        | 1             | S      | 1 |
| Ditta Collodi             | Azienda                                                                  | Ditta Collodi                                         |                                                    |         | Ditta Collodi     |        |               | S      |   |
| Ditta Corradi             | Azienda                                                                  | Ditta Corradi                                         |                                                    |         | Ditta Corradi     |        |               | S      |   |
| Ditta Ferrata             | Azienda                                                                  | Ditta Ferrata                                         |                                                    |         | Ditta Ferrata     |        |               | S      | - |
| Ditta Franscini           | Azienda                                                                  | Ditta Franscini                                       |                                                    |         | Ditta Franscini   |        |               | S      | 4 |
| Ditta Galeati             | Azienda                                                                  | Ditta Galeati                                         |                                                    |         | Ditta Galeati     |        |               | S      | 1 |
| Ditta Lettiere            | Azienda                                                                  | Ditta Lettiere                                        |                                                    |         | Ditta Lettiere    |        |               | S      |   |
| Ditta Longhena            | Azienda                                                                  | Ditta Longhena                                        |                                                    |         | Ditta Longhena    |        |               | S      |   |

Add-on PRO Sistema.mdb Russo Lorenzo D:\Sviluppo\Progetti VB 2010\Med\_Lav\Archivi\TEST\_exSas.ws

Torna all'indice

È possibile ordinare le aziende in ordine crescente/decrescente di Inizio visite, cliccando sul titolo della colonna.

Ed è possibile selezionare le aziende in base alla data, con le 3 voci di menu *Programmazione visita azienda/Seleziona aziende*:

*con data passata* seleziona le righe con data superata;

*senza data* seleziona le righe senza data;

con data in periodo seleziona le righe con data compresa in un periodo scelto dall'utente.

### Elenco Aziende

#### Inizio visite

| Asped2000 NE - (Azienda - D    | itta Acerbi]               |                                  |           |       |
|--------------------------------|----------------------------|----------------------------------|-----------|-------|
| Archivio Anagrafiche           | Utilità Profili di rischio | Sistema Add-on Finestra          | ?         | _ 6 ) |
| 🗋 🗃 🛦 🎄 🚠                      |                            |                                  |           |       |
| Documento Stampe Uti           | lità Controllo             |                                  |           |       |
| ③   ÷   □ ッ Ⅲ                  |                            |                                  |           |       |
|                                |                            |                                  |           |       |
| Data di nascita Luogo d        | di nascita                 |                                  |           |       |
| 11                             |                            |                                  |           |       |
| RSPP                           |                            |                                  |           |       |
| 1971 1                         |                            |                                  |           |       |
| Datore di lavoro               |                            |                                  |           |       |
| Nome                           |                            | Indirizzo                        |           |       |
|                                |                            |                                  |           |       |
| Gualfica                       |                            | Data di nascita Luogo d          | a nascita |       |
|                                |                            |                                  |           |       |
| Note                           |                            |                                  |           |       |
|                                |                            |                                  |           | A     |
|                                |                            |                                  |           | -     |
| Ciclo produttivo               |                            |                                  |           |       |
|                                |                            |                                  |           | *     |
|                                |                            |                                  |           |       |
|                                |                            |                                  |           | -     |
| Visite previste                |                            |                                  |           |       |
| Data di mizio 15/10/2022       | -<br>                      |                                  |           |       |
| 2                              |                            |                                  |           | -     |
| Mansioni Lavoratori Sopralluog | hi Alegati Note Stamp      | e archiviate                     |           |       |
| Solo attivi                    | Mansione                   |                                  | Attivo    | *     |
| Solo rimossi                   | ADDETTO MOVIMENT/          | ZIONE MANUALE DI MATERIALI <= AN | VNI 45 S  | 1     |
| 🗇 Tutti                        | ADDETTO MOVIMENT/          | ZIONE MANUALE DI MATERIALI => AN | INI 45 S  | E     |
| 9                              | MOTOSEGHISTA < AN          | VI 45                            | S         |       |
|                                | MOTOCCULCTA AN             | INIT AE                          | c         | *     |

È possibile inserire/modificare la data di inizio visite per ogni singola azienda utilizzando l'apposito campo aggiunto all'<u>Anagrafica Aziende</u>.

### <sup>3</sup> Elenco Aziende

#### Inizio visite

| . 1         | Archivio Anagrafi            | che Utilità     | Profili di rischi | o Sistema Add-on         | Finestra ? |                   |                           |              |        | - 6 |  |  |
|-------------|------------------------------|-----------------|-------------------|--------------------------|------------|-------------------|---------------------------|--------------|--------|-----|--|--|
| d i<br>Star | nne Utilità Pro              | orammazione vi  | site azienda      |                          |            |                   |                           |              |        |     |  |  |
| -           |                              | Seleziona azier | side N            |                          |            |                   |                           |              |        |     |  |  |
|             |                              | Stemes          |                   |                          |            |                   |                           |              |        |     |  |  |
|             | Solo attivi                  | Modifica data   |                   | data to force a          | Comparto   |                   |                           | -            |        |     |  |  |
| ive         | 4o                           | <tub></tub>     |                   | data in input            |            |                   | •                         |              |        |     |  |  |
| Rag         | ione sociale                 |                 |                   | data visita - prevalente |            | -                 |                           | -            |        |     |  |  |
|             | Otatietiche                  |                 |                   | data visita - prima      | _          |                   |                           |              |        |     |  |  |
| 1           | Statustione                  |                 | Selezi            | onati: 0/40              |            |                   |                           |              |        |     |  |  |
|             | Nominativo/Ragion<br>Sociale | Livello         | Gerarchia         | Comparto/Gruppo          | Area       | Azienda           | Codice<br>classificazione | Inizio viste | Attivo |     |  |  |
|             | Ditta Acerbi                 | Azienda         | Ditta Acerbi      | 8 1 1                    |            | Ditta Acerbi      |                           | 10.10.0000   | S      |     |  |  |
|             | Ditta Ajello                 | Azienda         | Ditta Ajello      |                          |            | Ditta Ajelio      |                           | 15/01/2023   | S      | 2   |  |  |
|             | Ditta Andreozzi              | Azienda         | Ditta Andreo      | izzi                     |            | Ditta Andreozzi   |                           | 15/02/2023   | S      |     |  |  |
|             | Ditta Angeli                 | Azienda         | Ditta Angel       |                          |            | Ditta Angeli      |                           | 15/09/2023   | S      |     |  |  |
|             | Ditta Anguissola             | Azienda         | Ditta Anguis      | sola                     |            | Ditta Anguissola  |                           |              | S      |     |  |  |
|             | Ditta Antonucci              | Azienda         | Ditta Antonu      | loci                     |            | Ditta Antonucci   |                           | 15/05/2023   | S      |     |  |  |
|             | Ditta Baggio                 | Azienda         | Ditta Baggio      | č                        |            | Ditta Baggio      |                           | 15/05/2023   | S      |     |  |  |
|             | Ditta Bella                  | Azienda         | Ditta Bella       |                          |            | Ditta Bella       |                           | 15/05/2023   | S      |     |  |  |
|             | Ditta Bernasconi             | Azienda         | Ditta Bemas       | coni                     |            | Ditta Bemasconi   |                           |              | S      |     |  |  |
|             | Ditta Binaghi                | Azienda         | Ditta Binagh      |                          |            | Ditta Binaghi     |                           |              | S      |     |  |  |
|             | Ditta Binaghi                | Azienda         | Ditta Binagh      |                          |            | Ditta Binaghi     |                           |              | S      |     |  |  |
|             | Ditta Boccaccio              | Azienda         | Ditta Bocca       | ccia                     |            | Ditta Boccaccio   |                           |              | S      |     |  |  |
|             | Ditta Ciani-Gozzi            | Azienda         | Ditta Ciani-G     | iozzi                    |            | Ditta Ciani-Gozzi |                           |              | S      |     |  |  |
|             | Ditta Collodi                | Azienda         | Ditta Collodi     |                          |            | Ditta Collodi     |                           |              | S      | 2   |  |  |
|             | Ditta Corradi                | Azienda         | Ditta Corrad      | k                        |            | Ditta Corradi     |                           |              | S      |     |  |  |
|             | Ditta Ferrata                | Azienda         | Ditta Ferrata     |                          |            | Ditta Ferrata     |                           |              | S      |     |  |  |
|             | Ditta Franscini              | Azienda         | Ditta Fransc      | ni                       |            | Ditta Franscini   |                           |              | S      |     |  |  |
|             | Ditta Galeati                | Azienda         | Ditta Galeat      |                          |            | Ditta Galeati     |                           |              | S      |     |  |  |
|             | Ditta Lettiere               | Azienda         | Ditta Lettiere    |                          |            | Ditta Lettiere    |                           | 1.000        | S      |     |  |  |
|             | Ditta Longhena               | Azienda         | Ditta Longh       | ena                      |            | Ditta Longhena    |                           |              | S      |     |  |  |
|             | Ditta Ludovisi               | Azienda         | Ditta Ludovi      | si                       |            | Ditta Ludovisi    |                           |              | S      | 1   |  |  |

Oppure è possibile inserire/modificare questa data per gruppi di aziende, selezionando le righe e utilizzando le 3 voci di menu *Programmazione visita azienda/Modifica data*:

*data in input* impone a tutte le aziende selezionate una data inserita dall'utente;

data visita - prevalente impone la data prevalente nella programmazione di ogni azienda;

*data visita - prima* impone la prima data nella programmazione di ogni azienda.

### <sup>3</sup> Elenco Aziende

### Inizio visite

| Stampe Utilità                  | Programmazione visite aziend                                                                                                    | a                                                                                                    |          |
|---------------------------------|----------------------------------------------------------------------------------------------------|----------------------------------------------------------------------------------------------------|----------|
| 2 🖞 🎒 🎯                         | Seleziona aziende 🔸                                                                                                    |                                                                                                    |          |
| <ul> <li>Solo attivi</li> </ul> | Stampa 🔸                                                                                                    | Elenco aziende                                                                                                    |          |
| Livelo                          | Modifica data                                                                                                    | Bynco aziende e lavoratori                                                                                                    |          |
|                                 |                                                                                                    |                                                                                                    |          |
| 5 G   1 < 1                     | и I /1 🕅 /                                                                                                    | e N                                                                                                    | SAP CRYS |
| Report principale               |                                                                                                    |                                                                                                    |          |
|                                 |                                                                                                    | dott. ROSSI ANTONIO                                                                                                    |          |
|                                 |                                                                                                    | dott. ROSSI ANTONIO<br>Specialista in Medicina del Lavoro<br>Via Roma 89 - 07100 - SASSARI (SS)<br><b>Elenco aziende</b>                                                                                   |          |
|                                 | Estrazione del 04 01 2023<br>Archivio: TEST_exSas                                                                                               | dott. ROSSI ANTONIO<br>Specialista in Medicina del Lavoro<br>Via Roma 89 - 07100 - SASSARI (SS)<br><b>Elenco aziende</b>                                                                                   |          |
|                                 | Estrazione del 04-01-2023<br>Archivio: TEST_exS4s<br>CRITERI DI SELEZIONE                                                                       | dott. ROSSI ANTONIO<br>Specialista in Medicina del Lavoro<br>Via Roma 89 - 07100 - SASSARI (SS)<br>Elenco aziende                                                                                          |          |
|                                 | Estrazione del 04 01 /2023<br>Archivio: TEST_exSas<br>CRITERI DI SELEZIONE<br>Aziende da visitare                                               | dott. ROSSI ANTONIO<br>Specialista in Medicina del Lavoro<br>Via Roma 89 - 07100 - SASSARI (SS)<br><b>Elenco aziende</b>                                                                                   |          |
|                                 | Estrazione del 04 01 2023<br>Archivio: TEST_exSas<br>CRITERI DI SELEZIONE<br>Aziende da visitare<br>Aziende (3)                                 | dott. ROSSI ANTONIO<br>Specialista in Medicina del Lavoro<br>Via Roma 89 - 07100 - SASSARI (SS)<br><b>Elenco aziende</b>                                                                                   |          |
|                                 | Estrazione del 04-01/2023<br>Archivio: TEST_exSas<br>CRITERI DI SELEZIONE<br>Aziende da visitare<br>Aziende (3)<br>Ditta Acerbi                 | dott. ROSSI ANTONIO<br>Specialista in Medicina del Lavoro<br>Via Roma 89 - 07100 - SASSARI (SS)<br><b>Elenco aziende</b><br>Data visita 15/10/2022 - § lavoratori                                          |          |
|                                 | Estrazione del 04 01 2023<br>Archivio: TEST_exSas<br>CRITERI DI SELEZIONE<br>Aziende da visitare<br>Aziende (3)<br>Ditta Acerbi<br>Ditta Acerbi | dott. ROSSI ANTONIO<br>Specialista in Medicina del Lavoro<br>Via Roma 89 - 07100 - SASSARI (SS)<br><b>Elenco aziende</b><br>Data visita 15/10/2022 - S lavoratori<br>Data visita 15/10/2022 - S lavoratori |          |

Con le 2 voci di menu *Programmazione visita azienda/Stampa* è possibile ottenere 2 report relativi alle aziende selezionate:

*Elenco aziende* produce un elenco di aziende, ognuna con la data prossima visita e il numero dei lavoratori;

### Elenco Aziende

### Inizio visite

| B H K              | ▶ ₩ 1 /3                  | M Q.+                                |                                                                   |                                | SAP CRYSTAL RE |
|--------------------|---------------------------|--------------------------------------|-------------------------------------------------------------------|--------------------------------|----------------|
| port principale    |                           |                                      |                                                                   |                                |                |
|                    |                           |                                      |                                                                   |                                | 1              |
|                    |                           | don. F<br>Specialista<br>Via Roma 89 | ROSSI ANTONIO<br>in Medicina del Lavoro<br>- 07100 - SASSARI (SS) |                                |                |
|                    |                           | Elen                                 | ico aziende                                                       |                                |                |
|                    | Estrazione del 04/01/2023 |                                      |                                                                   |                                |                |
|                    | Archivio: TEST_exSas      |                                      |                                                                   |                                |                |
|                    | Azienda Reparto           | Ditta Acerbi [Azienda]               |                                                                   |                                |                |
|                    |                           | Via del Centenario 24 a              |                                                                   |                                |                |
|                    |                           | 07010 ANELA (SS)                     |                                                                   |                                |                |
|                    |                           | tel. 347/0921604                     |                                                                   |                                |                |
|                    | Scadenza                  | 15/10/2022                           |                                                                   |                                |                |
|                    | Medico responsabile       | ROSSIANTONIO                         |                                                                   |                                |                |
|                    | Lavoratori                | Antonella Smirnoff                   | 21/12/1989                                                        | ADDETTO MOVIMENTAZION          |                |
|                    |                           | Ermenegildo Mattarella               | 01/09/1988                                                        | MOTOSEGHISTA < ANNI 45         |                |
|                    |                           | Gioele Vigorelli                     | 14/05/1974                                                        | ADDETTO MOVIMENTAZION          |                |
|                    |                           | Marta Gabba                          | 24/02/1976                                                        | ADDETTO MOVIMENTAZION          |                |
|                    |                           | Maurizio Avogadro                    | 30/07/1974                                                        | MOTOSEGHISTA < ANNI 45         |                |
|                    |                           | Paulina Casadei                      | 17/09/1971                                                        | MOTOSEGHISTA < ANNI 45         |                |
|                    |                           | Pompeo Cadoma                        | 12/04/1988                                                        | MOTOSEGHISTA < ANNI 45         |                |
| pagina corrente: 1 |                           | N namine totalir 3                   |                                                                   | Fattore di ingrandimento: 100% |                |

*Elenco aziende e lavoratori* produce per ogni azienda un report più dettagliato comprendente l'elenco dei lavoratori (con data di nascita e mansione).

## Elenco Aziende

#### Nuove stampe

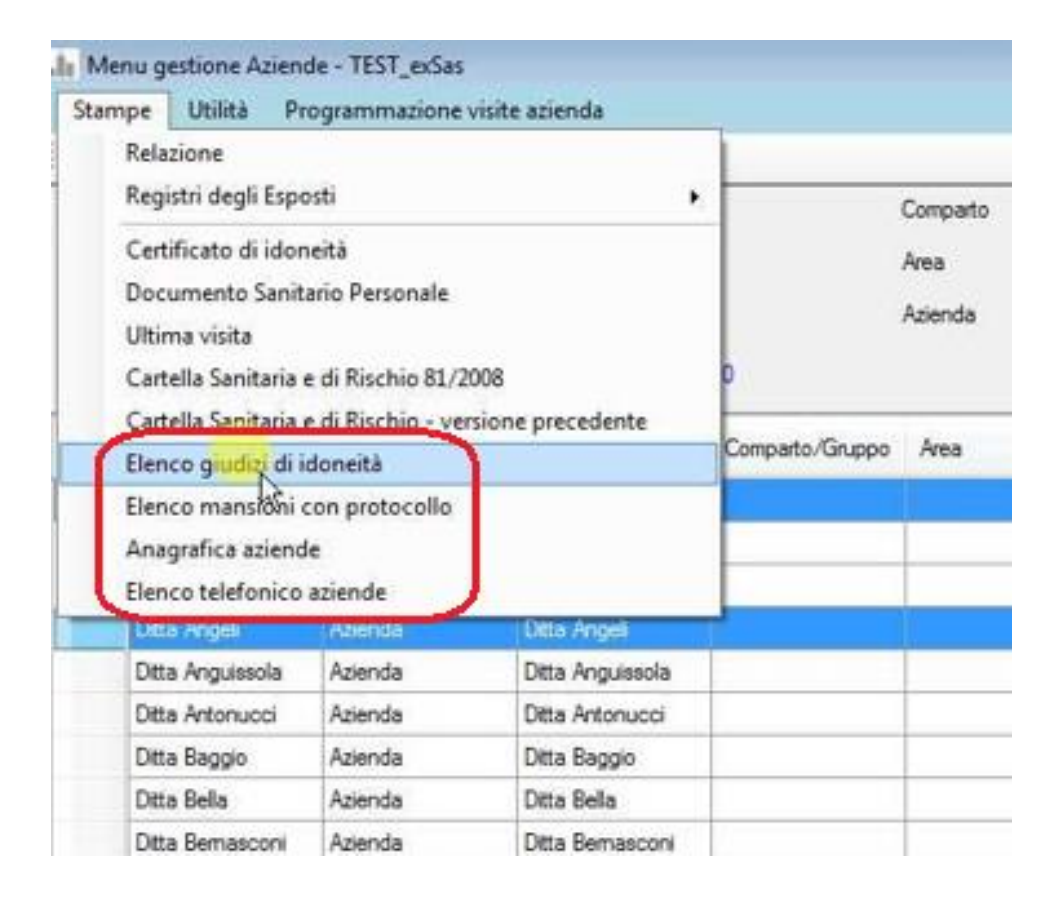

Nella finestra Elenco aziende sono disponibili 4 nuove stampe (che come al solito agiscono sulle righe selezionate).

#### <u>Torna all'indice</u>

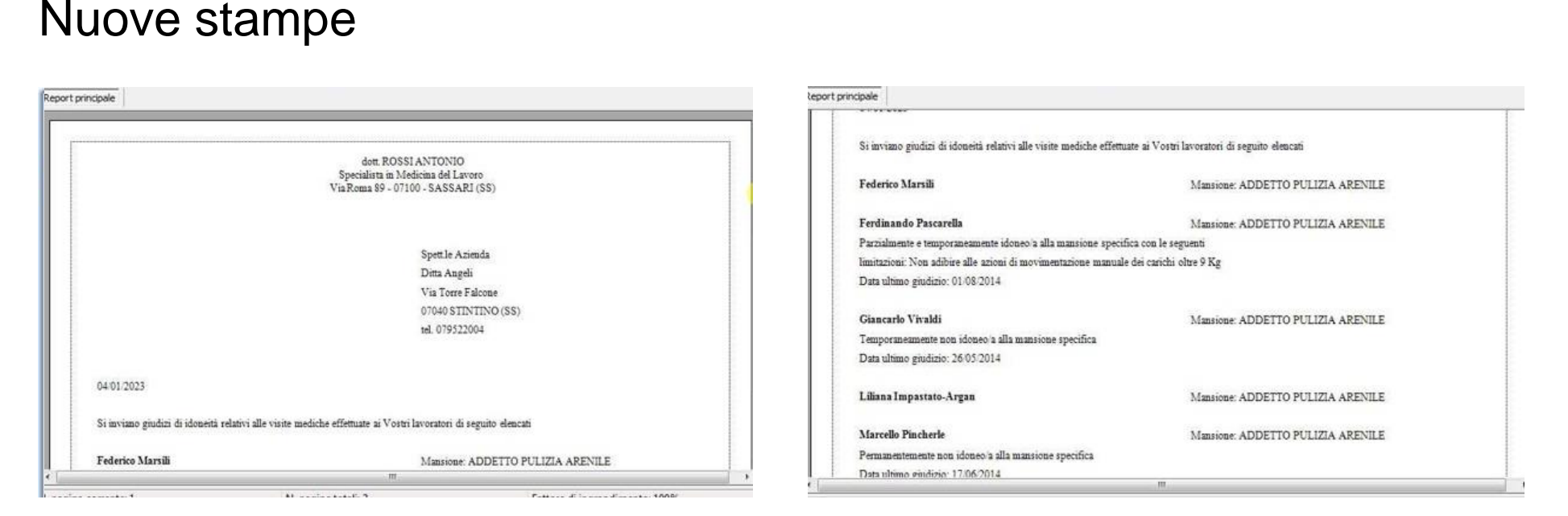

La stampa *Elenco giudizi di idoneità* produce per ogni azienda un report con l'elenco dei lavoratori e, per ognuno, mansione e ultimo giudizio di idoneità.

La stampa è presente anche in Anagrafica azienda.

Elenco Aziende

### Elenco Aziende

#### Nuove stampe

| 古日          | н + + н 1                     | л 🕅 🔍 •                                      |                                      | SAP CRYSTAL REPORTE |
|-------------|-------------------------------|----------------------------------------------|--------------------------------------|---------------------|
| Report prin | cipale                        |                                              |                                      |                     |
| 1           |                               | Specialista i                                | n Medicina del Lavoro                |                     |
|             |                               | Via Roma 89                                  | - 07100 - SASSARI (SS)               |                     |
|             | Ragione Sprisle               | Ditta Angeli                                 |                                      |                     |
|             | ragione occase.               | Dina Augui                                   |                                      |                     |
|             | PROFILI DI RISCHIO E          | PROTOCOLLO SANITARIO PER M                   | IANSIONE                             |                     |
|             | Periodicità accertamenti in r | nesi; [0] = accertamento effettuato a discre | zione del Medico Competente          |                     |
|             |                               |                                              |                                      | -                   |
|             | Mansione: 1                   | ADDETTO PULIZIA ARENI                        | ILE                                  |                     |
|             |                               | Rischi lavorativi:                           | RISCHIO BIOLOGICO                    |                     |
|             |                               |                                              | POSTURE INCONGRUE                    |                     |
|             |                               |                                              | MOVIMENTAZIONE MANUALE CARICHI       |                     |
|             |                               |                                              | POLVERI GENERICHE                    |                     |
|             |                               |                                              | VIBRAZIONI MANO BRACCIO 8H 2,5-5 MS2 |                     |
|             |                               |                                              | VIBRAZIONI CORPO INTERO 8H < 0,5 MS2 |                     |
|             |                               |                                              | MACROCLIMA                           |                     |
|             |                               | Protocollo esami e visite:                   | VISITA MEDICA (12)                   |                     |
|             |                               |                                              | SPIROMETRIA BASALE (24)              |                     |
|             |                               |                                              | ESAMI EMATOCHIMICI (36)              |                     |
|             |                               |                                              | ECG (24)                             |                     |
|             |                               |                                              | AntiEpatite B (0)                    |                     |
|             |                               |                                              | AntiEpatite A (0)                    |                     |
|             |                               |                                              | AntiTetanica (0)                     |                     |
| N. papina c | orrente: 1                    | N. pagine totali: 1                          | Fattore di ingrandimento:            | 100%                |

La stampa *Elenco mansioni con protocollo* produce per ogni azienda un report con l'elenco delle mansioni con rischi e protocollo.

La stampa è presente anche in <u>Anagrafica</u> azienda.

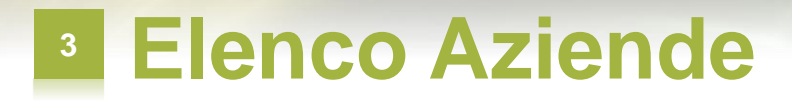

#### Nuove stampe

| 88         | H + > H   1          | /1 M @                                                                                       | SAP CRYSTAL REPORTS            |
|------------|----------------------|----------------------------------------------------------------------------------------------|--------------------------------|
| Report pri | incipale             |                                                                                              |                                |
| -          |                      |                                                                                              | ·                              |
|            | P                    |                                                                                              |                                |
|            |                      | don. ROSSI ANTONIO<br>Specialista in Medicina del Lavoro<br>Via Roma 89 - 07100 - SASSARI (S | \$)                            |
|            |                      | Elenco aziende                                                                               | -                              |
|            | D                    |                                                                                              |                                |
|            | Asphinia: TEST arSar |                                                                                              |                                |
|            | Archivio, 1201_exoas |                                                                                              |                                |
|            |                      |                                                                                              |                                |
|            | Azienda/Reparto      | Ditta Acerbi [Azienda]                                                                       |                                |
|            |                      | Via del Centenario 24/a                                                                      |                                |
|            |                      | 07010 ANELA (SS)                                                                             |                                |
|            |                      | tel. 347/0921604                                                                             |                                |
|            |                      |                                                                                              |                                |
|            | Azienda/Reparto      | Ditta Angeli [Azienda]                                                                       |                                |
|            |                      | Via Torre Falcone                                                                            |                                |
|            |                      | 07040 STINTINO (SS)                                                                          |                                |
|            |                      | tel. 079522004                                                                               |                                |
|            |                      |                                                                                              |                                |
|            |                      |                                                                                              |                                |
|            |                      |                                                                                              |                                |
| NI session | correcter 1          | N pagine totali 1                                                                            | Eattore di ingrandimento: 100% |

La stampa *Anagrafica aziende* produce un elenco di aziende ognuna con indirizzo e numero di telefono.

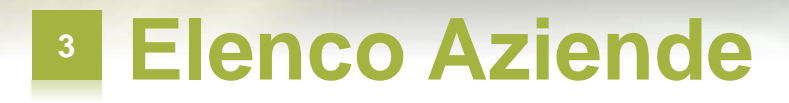

#### Nuove stampe

|                           | dott. ROSSI ANTONIO<br>Specialista in Medicina del Lavoro<br>Via Roma 89 - 07100 - SASSARI (SS) |             |  |
|---------------------------|-------------------------------------------------------------------------------------------------|-------------|--|
|                           | Elenco aziende                                                                                  |             |  |
| Estrazione del 04/01/2023 |                                                                                                 |             |  |
| Archivio: TEST_exSas      |                                                                                                 |             |  |
| Ditta Acerbi [Azienda]    |                                                                                                 | 347/0921604 |  |
| Ditta Angeli [Azienda]    |                                                                                                 | 079522004   |  |
|                           |                                                                                                 |             |  |
|                           |                                                                                                 |             |  |

La stampa *Elenco telefonico aziende* produce un elenco di aziende ognuna con il numero di telefono.

## Elenco Aziende

#### Prestazioni effettuate

| Stampe    | Utilità | Programmazione visite azie                          | nda |                         |         |  |  |  |
|-----------|---------|-----------------------------------------------------|-----|-------------------------|---------|--|--|--|
| 🗹 🔁 🖬     | Pr      | ogrammazione accertamenti                           |     |                         |         |  |  |  |
| Solo a    | Es      | porta in un nuovo archivio<br>portazione statistica |     | 0                       | omparti |  |  |  |
| Dvelo     | Pn      | estazioni effettuate                                | •   | Giudizi di idoneità     |         |  |  |  |
| Ragione s | Ele     | enchi                                               | •   | Visite                  | a       |  |  |  |
| Statist   | Ge      | stione allegati<br>Iazione ASL allegato 3b          |     | Esami 🔓<br>Vaccinazioni |         |  |  |  |
| So        | Rin     | muovi                                               |     | Sopralluoghi            |         |  |  |  |
| Dtti      | Rip     | oristina                                            |     | Fatturabili             |         |  |  |  |

Nella finestra Elenco aziende è disponibile la nuova voce di menu *Utilità/Prestazioni effettuate*, che ha 6 sottovoci di menu.

Queste funzionalità sono presenti anche in <u>Anagrafica azienda,</u> <u>Elenco lavoratori</u> e <u>Anagrafica lavoratore</u>.

## Elenco Aziende

### Prestazioni effettuate

| le  | enco            |                       |       |                    |                                                        |                     |            |
|-----|-----------------|-----------------------|-------|--------------------|--------------------------------------------------------|---------------------|------------|
| 7   | 5 3             |                       |       |                    |                                                        |                     |            |
| iel | lezionati: 0/24 |                       |       |                    |                                                        |                     |            |
|     | Jnită<br>bcale  | Nome                  | Sesso | Data di<br>nascita | Mansione                                               | Tipo<br>Prestazione | Data       |
|     | Itta Acerbi     | Maurizio Avogadro     | м     | 30/07/1974         | MOTOSEGHISTA < ANNI 45                                 | visita preventiva   | 10/03/2015 |
|     | Agta Acerbi     | Paulina Casadei       | М     | 17/09/1971         | MOTOSEGHISTA < ANNI 45                                 | visita preventiva   | 10/03/2015 |
|     | itta Acerbi     | Marta Gabba           | М     | 24/02/1976         | ADDETTO MOVIMENTAZIONE MANUALE DI MATERIALI <= ANNI 45 | visita preventiva   | 10/03/2015 |
|     | itta Acerbi     | Pompeo Cadoma         | м     | 12/04/1988         | MOTOSEGHISTA < ANNI 45                                 | visita preventiva   | 24/03/2015 |
|     | itta Acerbi     | Emenegido Mattarella  | м     | 01/09/1988         | MOTOSEGHISTA < ANNI 45                                 | visita preventiva   | 24/03/2015 |
|     | itta Acerbi     | Sylvia Porcellato     | М     | 03/10/1982         | MOTOSEGHISTA < ANNI 45                                 | visita preventiva   | 24/03/2015 |
|     | itta Acerbi     | Antonella Smirnoff    | м     | 21/12/1989         | ADDETTO MOVIMENTAZIONE MANUALE DI MATERIALI <= ANNI 45 | visita preventiva   | 31/03/201  |
|     | itta Angeli     | Mirko Villarosa       | м     | 15/10/1961         | ADDETTO PULIZIA ARENILE                                | visita periodica    | 17/06/2014 |
|     | itta Angeli     | Amalia Monte          | м     | 04/01/1964         | ADDETTO PULIZIA ARENILE                                | visita periodica    | 17/06/2014 |
|     | itta Angeli     | Giampaolo Nicoletti   | М     | 28/09/1951         | ADDETTO PULIZIA ARENILE                                | visita periodica    | 17/06/2014 |
|     | itta Angeli     | Osvaldo Garibaldi     | М     | 07/10/1986         | ADDETTO PULIZIA ARENILE                                | visita periodica    | 17/06/2014 |
|     | itta Angeli     | Pina Interminei       | F     | 23/01/1974         | ADDETTO PULIZIA ARENILE                                | prima visita        | 26/05/2014 |
|     | itta Angeli     | Pina Interminei       | F     | 23/01/1974         | ADDETTO PULIZIA ARENILE                                | visita periodica    | 17/06/2014 |
|     | itta Angeli     | Giancarlo Vivaldi     | F     | 17/10/1962         | ADDETTO PULIZIA ARENILE                                | prima visita        | 26/05/201  |
|     | itta Angeli     | Ferdinando Pascarella | F     | 04/02/1976         | ADDETTO PULIZIA ARENILE                                | visita preventiva   | 17/06/201  |
|     | itta Angeli     | Marisa Ferrazzi       | М     | 21/09/1988         | ADDETTO PULIZIA ARENILE                                | visita preventiva   | 17/06/201  |
|     | itta Angeli     | Marcello Pincherle    | М     | 02/03/1947         | ADDETTO PULIZIA ARENILE                                | visita preventiva   | 17/06/201  |
|     | itta Angeli     | Nina Morandini        | F     | 21/09/1954         | ADDETTO PULIZIA ARENILE                                | visita preventiva   | 17/06/201  |
|     | itta Angeli     | Nico Tarantini        | F     | 10/09/1955         | ADDETTO PULIZIA ARENILE                                | visita preventiva   | 17/06/201  |

Le prime 5 sottovoci corrispondono ad altrettanti tipi di prestazione: giudizi, visite, esami, vaccinazioni e sopralluoghi.

Cliccando sulla sottovoce l'utente inserisce un periodo (Data inizio ... data fine) e la finestra risultante contiene un elenco delle prestazioni di quel tipo erogate per le aziende selezionate nel periodo scelto; sono presenti le informazioni principali di azienda, lavoratore e prestazione.

È possibile esportare l'elenco in un file Excel.

## Elenco Aziende

### Prestazioni effettuate

| Se | lezionati: 0/ | /35               |       |                   |                                                       |                     |            |                    | -      |   |
|----|---------------|-------------------|-------|-------------------|-------------------------------------------------------|---------------------|------------|--------------------|--------|---|
|    |               | Nome              | Sesso | Data di<br>nasota | Mansione                                              | Tipo<br>Prestazione | Data       | Effettuata<br>ext. | Tarffa | 1 |
| *  | Scerbi.       | Maurizio Avogadro | м     | 30/07/1974        | MOTOSEGHISTA < ANNI 45                                | audiometria         | 10/03/2015 | N                  | 0      | 1 |
|    | Acerbi        | Maurizio Avogadro | М     | 30/07/1974        | MOTOSEGHISTA < ANNI 45                                | ecg                 | 10/03/2015 | N                  | 0      | 1 |
|    | Acerbi        | Maurizio Avogadro | м     | 30/07/1974        | MOTOSEGHISTA < ANNI 45                                | esami ematochimici  | 10/03/2015 | N                  | 0      |   |
|    | Acerbi        | Maurizio Avogadro | м     | 30/07/1974        | MOTOSEGHISTA < ANNI 45                                | spirometria basale  | 10/03/2015 | N                  | 0      | 1 |
|    | Acerbi        | Maurizio Avogadro | м     | 30/07/1974        | MOTOSEGHISTA < ANNI 45                                | visita preventiva   | 10/03/2015 | N                  | 50     | 1 |
|    | Acerbi        | Paulina Casadei   | М     | 17/09/1971        | MOTOSEGHISTA < ANNI 45                                | ecg                 | 10/03/2015 | S                  | 0      | 1 |
|    | Acerbi        | Paulina Casadei   | м     | 17/09/1971        | MOTOSEGHISTA < ANNI 45                                | esami ematochimici  | 10/03/2015 | N                  | 0      | 1 |
|    | Acerbi        | Paulina Casadei   | м     | 17/09/1971        | MOTOSEGHISTA < ANNI 45                                | audiometria         | 10/03/2015 | N                  | 0      | 1 |
|    | Acerbi        | Paulina Casadei   | М     | 17/09/1971        | MOTOSEGHISTA < ANNI 45                                | spirometria basale  | 10/03/2015 | N                  | 0      | 1 |
|    | Acerbi        | Paulina Casadei   | м     | 17/09/1971        | MOTOSEGHISTA < ANNI 45                                | visita preventiva   | 10/03/2015 | N                  | 50     | 1 |
|    | Acerbi        | Marta Gabba       | М     | 24/02/1976        | ADDETTO MOVIMENTAZIONE MANUALE DI MATERIALI <= ANNI 4 | esami ematochimici  | 10/03/2015 | N                  | 0      | 1 |
|    | Acerbi        | Marta Gabba       | м     | 24/02/1976        | ADDETTO MOVIMENTAZIONE MANUALE DI MATERIALI <= ANNI 4 | ecg                 | 10/03/2015 | N                  | 0      | 1 |
|    | Acerbi        | Marta Gabba       | M     | 24/02/1976        | ADDETTO MOVIMENTAZIONE MANUALE DI MATERIALI <= ANNI 4 | audiometria         | 10/03/2015 | N                  | 0      | 1 |
|    | Acerbi        | Marta Gabba       | M     | 24/02/1976        | ADDETTO MOVIMENTAZIONE MANUALE DI MATERIALI <+ ANNI 4 | spirometria basale  | 10/03/2015 | N                  | 0      | 1 |
|    | Acerbi        | Marta Gabba       | м     | 24/02/1976        | ADDETTO MOVIMENTAZIONE MANUALE DI MATERIALI <= ANNI 4 | visita preventiva   | 10/03/2015 | N                  | 50     | 1 |
|    | Acerbi        | Pompeo Cadoma     | м     | 12/04/1988        | MOTOSEGHISTA < ANNI 45                                | audiometria         | 24/03/2015 | N                  | 0      | 1 |
|    | Acerbi        | Pompeo Cadoma     | м     | 12/04/1988        | MOTOSEGHISTA < ANNI 45                                | ecg                 | 24/03/2015 | N                  | 0      | 1 |
|    | Acerbi        | Pompeo Cadoma     | М     | 12/04/1988        | MOTOSEGHISTA < ANNI 45                                | esami ematochimici  | 24/03/2015 | N                  | 0      | 1 |
|    | Acerbi        | Pompeo Cadoma     | M     | 12/04/1988        | MOTOSEGHISTA < ANNI 45                                | spirometria basale  | 24/03/2015 | N                  | 0      |   |

Con la sottovoce Fatturabili la finestra risultante contiene un elenco delle prestazioni fatturabili (giudizi, visite, esami, vaccinazioni e sopralluoghi) erogate per le aziende selezionate nel periodo scelto; sono presenti le informazioni principali di azienda, lavoratore e prestazione e, soprattutto, la tariffa (che, ricordiamo, è possibile indicare, differenziandola per prestazione, anno e azienda, con la funzionalità Tariffe); la tabella è esportabile in Excel.

Di fatto questa è una funzione per agevolare la fatturazione.

### Elenco Aziende

### Elenchi

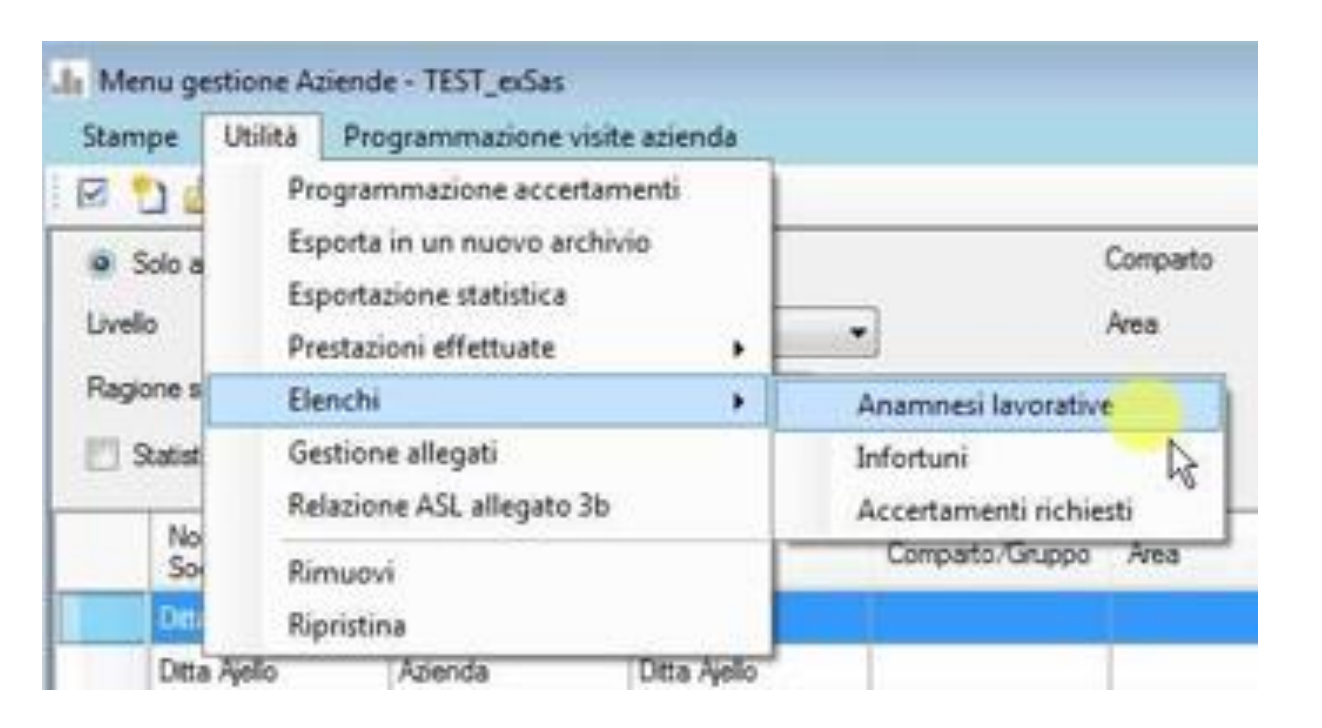

Nella finestra Elenco aziende è disponibile la nuova voce di menu *Utilità/Elenchi*, che ha 3 sottovoci di menu:

Anamnesi lavorative

Infortuni

Accertamenti richiesti

Queste funzionalità sono presenti anche in <u>Anagrafica azienda,</u> <u>Elenco lavoratori</u> e Anagrafica lavoratore.

### Elenco Aziende

### Elenchi

| Ele  | nco             |                                |       |                   |                                                        |                |              |      |                       |       |
|------|-----------------|--------------------------------|-------|-------------------|--------------------------------------------------------|----------------|--------------|------|-----------------------|-------|
| M    | <i>i</i>        |                                |       |                   |                                                        |                |              |      |                       |       |
| Sele | ezionati: 0/29  |                                |       |                   |                                                        |                |              |      |                       |       |
|      | Unită<br>locale | Nome                           | Sesso | Data di<br>nasota | Manaione                                               | Data<br>inizio | Data<br>fine | Sede | Rapporto<br>di lavoro | Orari |
|      | Ditta Acerbi    | Maurizio Avogadro              | м     | 30/07/1974        | MOTOSEGHISTA < ANNI 45                                 | 01/01/2011     |              |      | n.d.                  | n.d.  |
|      | Ditta Acerbi    | Paulina Casadei                | м     | 17/09/1971        | MOTOSEGHISTA < ANNI 45                                 | 01/01/2012     |              |      | n.d.                  | n.d.  |
|      | Ditta Acerbi    | Marta Gabba                    | м     | 24/02/1976        | ADDETTO MOVIMENTAZIONE MANUALE DI MATERIALI <= ANNI 45 | 01/10/2014     |              |      | n.d.                  | n.d.  |
|      | Ditta Acerbi    | Pompeo Cadoma                  | м     | 12/04/1988        | MOTOSEGHISTA < ANNI 45                                 | 06/03/2015     |              |      | n.d.                  | n.d.  |
|      | Ditta Acerbi    | Emenegido Mattarella           | М     | 01/09/1988        | MOTOSEGHISTA < ANNI 45                                 | 01/01/2010     |              |      | n.d.                  | n.d.  |
|      | Ditta Acerbi    | Sylvia Porcellato              | м     | 03/10/1982        | MOTOSEGHISTA < ANNI 45                                 | 06/03/2015     |              |      | n.d.                  | n.d.  |
|      | Ditta Acerbi    | Gioele Vigorelli               | м     | 14/05/1974        | ADDETTO MOVIMENTAZIONE MANUALE DI MATERIALI <= ANNI 45 | 06/03/2015     |              | 1    | n.d.                  | n.d.  |
|      | Ditta Acerbi    | Antonella Smirnoff             | м     | 21/12/1989        | ADDETTO MOVIMENTAZIONE MANUALE DI MATERIALI <= ANNI 45 | 06/03/2015     |              |      | n.d.                  | n.d.  |
|      | Ditta Angeli    | Mirko Villarosa                | М     | 15/10/1961        | ADDETTO PULIZIA ARENILE                                | 06/06/2012     | 09/09/2015   |      | n.d.                  | n.d.  |
|      | Ditta Angeli    | Amalia Monte                   | м     | 04/01/1964        | ADDETTO PULIZIA ARENILE                                | 02/08/2012     | 09/09/2015   |      | n.d.                  | n.d.  |
|      | Ditta Angeli    | a Angeli Giampaolo Nicoletti M |       | 28/09/1951        | ADDETTO PULIZIA ARENILE                                | 02/08/2012     | 09/09/2015   | i l  | n.d.                  | n.d.  |
|      | Ditta Angel     | Osvaldo Garbaldi               | М     | 07/10/1986        | ADDETTO PULIZIA ARENILE                                | 02/08/2012     |              |      | n.d.                  | n.d.  |
|      | Dtta Angel      | Paoletta Bernetti              | М     | 04/07/1962        | ADDETTO PULIZIA ARENILE                                | 02/08/2012     | 09/09/2015   |      | n.d.                  | n.d.  |
|      | Ditta Angeli    | Pina Interninei                | F     | 23/01/1974        | ADDETTO PULIZIA ARENILE                                | 26/05/2014     |              |      | n.d.                  | n.d.  |
|      | Ditta Angeli    | Giancarlo Vivaldi              | F     | 17/10/1962        | ADDETTO PULIZIA ARENILE                                | 26/05/2014     |              | 1    | n.d.                  | n.d.  |
|      | Ditta Angeli    | Silvia Omma                    | м     | 13/04/1995        | ADDETTO PULIZIA ARENILE                                | 12/06/2014     |              |      | n.d.                  | n.d.  |
|      | Ditta Angeli    | Ferdinando Pascarella          | F     | 04/02/1976        | ADDETTO PULIZIA ARENILE                                | 12/06/2014     |              |      | n.d.                  | n.d.  |
|      | Ditta Angeli    | Liliana Impastato-Argan        | F     | 13/07/1975        | ADDETTO PULIZIA ARENILE                                | 12/06/2014     |              |      | n.d.                  | n.d.  |
|      | Ditta Angeli    | Federico Marsili               | F     | 28/05/1970        | ADDETTO PULIZIA ARENILE                                | 12/06/2014     |              |      | n.d.                  | n.d.  |

Cliccando su una sottovoce la finestra risultante contiene un elenco dei record della tipologia scelta relativa ai lavoratori delle aziende selezionate.

L'elenco contiene molti dettagli e in molti casi consente di effettuare verifiche senza dover aprire i singoli record.

Comunque (come visto in *Funzionalità di carattere generale*) è possibile aprire direttamente ogni singolo record o il lavoratore cui corrisponde, ed esportare l'elenco in un file Excel.

## Elenco Aziende

### Gestione allegati

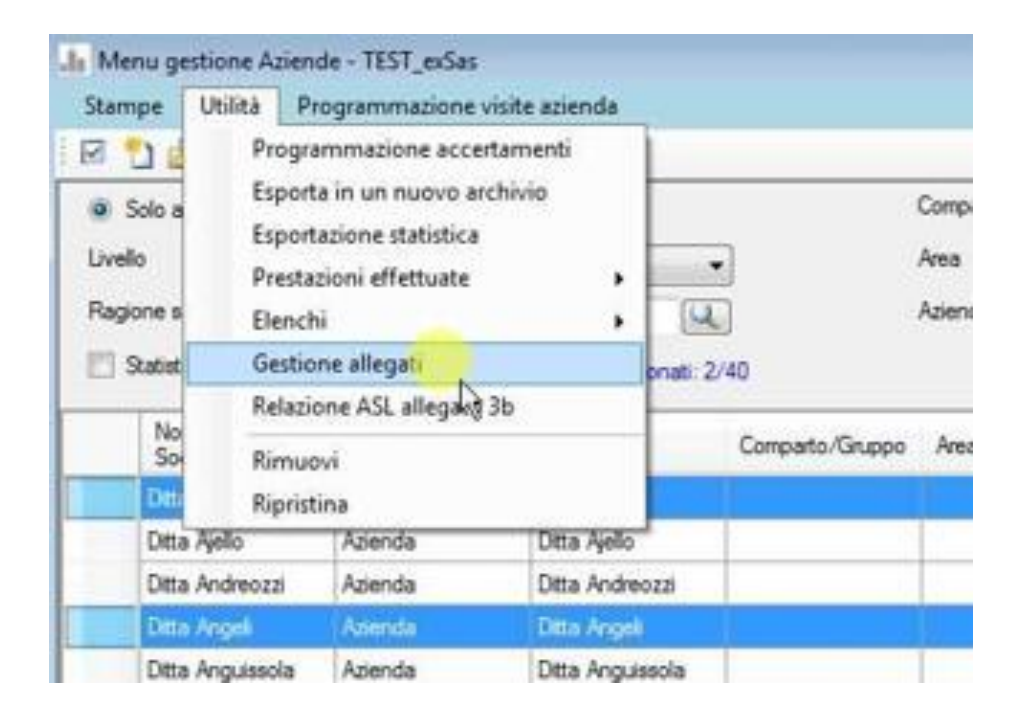

Nella finestra Elenco aziende è disponibile la nuova voce di menu *Utilità/Gestione allegati*, che consente di gestire in modo massivo gli allegati delle aziende selezionate.

Queste funzionalità sono presenti anche in <u>Anagrafica azienda,</u> <u>Elenco lavoratori</u> e <u>Anagrafica lavoratore</u>.

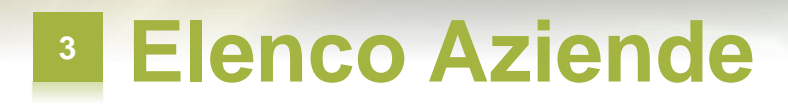

### Gestione allegati

| E A | ulegati aziende |                    |            |                     | Elenco | ati aziende   |                    |            |                     |  |
|-----|-----------------|--------------------|------------|---------------------|--------|---------------|--------------------|------------|---------------------|--|
|     |                 |                    |            |                     | <br>A  | pri           | 1                  |            |                     |  |
| Se  | lezionati: 0/2  |                    |            |                     | A      | pri Azienda 🔓 | 1                  |            |                     |  |
|     | Azienda/Reparto | Descrizione        | Path       | File                | N      | lodifica path | Descrizione        | Path       | File                |  |
| ×.  | Ditta Acerbi    | sopralluogo foto 1 | Z:\Aus\WWW | 20221119_112733.jpg | E      | sci CTRL+F4   | sepraluogo foto 1  | Z'Ves/WWW  | 20221119_112733.pg  |  |
|     | Ditta Acerbi    | sopralluogo foto 2 | Z:\Aus\WWW | 20220625_122230 jpg | 0      | itta Acerbi   | sopralluogo foto 2 | Z:\Aus\WWW | 20220625_122230.jpg |  |
|     |                 |                    |            |                     |        |               |                    |            |                     |  |

La finestra risultante contiene un elenco degli allegati delle aziende selezionate.

Selezionando una riga è possibile aprire la scheda dell'allegato (voce di menu *Apri*) oppure l'anagrafica dell'azienda (voce di menu *Apri azienda*).

## Elenco Aziende

### Gestione allegati

|          | a i anic gara            |   |
|----------|--------------------------|---|
| 8 100    | Disco locale (D:)        | 2 |
| Đ        | 931c15d078a6efdca99e5ef8 |   |
|          | Allegati_2               |   |
| · 🕀 💧    | Archivi WinAsped         |   |
| Œ        | AreaScambio              |   |
| æ        | Aus                      |   |
| æ 💧      | Norton Backups           |   |
| E 🌡      | Sviluppo                 |   |
| <b>E</b> | Sviluppo_Backup          |   |
| -        | Michual Machine          | - |

Selezionando una o più righe è possibile modificare massivamente la cartella dove l'applicazione cercherà i relativi file sostituendola con una indicata dall'utente (voce di menu *Modifica path*).

35

## Anagrafica Azienda

### Inizio visite

| Asped2000 NE - [Azienda -                                                                                                    | Ditta Acerbi]                                        |                                                                            |                       | 00  |
|----------------------------------------------------------------------------------------------------|------------------------------------------------------|----------------------------------------------------------------------------|-----------------------|-----|
| Archivio Anagrafiche                                                                                                    | Utilità Profili di rischio                           | Sistema Add-on Finestra ?                                                  |                       | - 6 |
| ) 💕 🛦 🍂 🚠                                                                                                    |                                                      |                                                                            |                       |     |
| ocumento Stampe U                                                                                                    | tilità Controllo                                     |                                                                            |                       |     |
| 1 辛 回 ウ 11                                                                                                    |                                                      |                                                                            |                       |     |
|                                                                                                    |                                                      |                                                                            |                       |     |
| lata di nascita Luogo                                                                                                    | di nascita                                           |                                                                            |                       |     |
| 11                                                                                                    |                                                      |                                                                            |                       |     |
| PP                                                                                                    |                                                      |                                                                            |                       |     |
| FF                                                                                                    |                                                      |                                                                            |                       |     |
| store di lavoro                                                                                                    |                                                      |                                                                            |                       |     |
| ome                                                                                                    |                                                      | Indirizzo                                                                  |                       |     |
|                                                                                                    |                                                      |                                                                            |                       |     |
| alfica                                                                                                    |                                                      | Data di nascita Luogo di nas                                               | icita                 |     |
|                                                                                                    |                                                      | //                                                                         |                       |     |
|                                                                                                    |                                                      |                                                                            |                       |     |
|                                                                                                    |                                                      |                                                                            |                       |     |
|                                                                                                    |                                                      |                                                                            |                       |     |
| o produttivo                                                                                                    |                                                      |                                                                            |                       |     |
|                                                                                                    |                                                      |                                                                            |                       |     |
|                                                                                                    |                                                      |                                                                            |                       |     |
|                                                                                                    |                                                      |                                                                            |                       |     |
|                                                                                                    |                                                      |                                                                            |                       | 1   |
| te previste                                                                                                    |                                                      |                                                                            |                       |     |
| ata d 1120 15/10/2022                                                                                                    |                                                      |                                                                            |                       |     |
| 15                                                                                                    |                                                      |                                                                            |                       |     |
| A REAL PROPERTY AND A REAL PROPERTY AND A REAL | ighi Allegati Note Stampe a                          | rchiviate                                                                  |                       |     |
| nsioni Lavoratori Sopralluo                                                                                                    |                                                      |                                                                            |                       |     |
| Solo attivi                                                                                                    | Mansione                                             |                                                                            | Attivo                |     |
| solo attivi P1<br>Solo attivi P1<br>Solo rimossi                                                                                                    | Mansione<br>ADDETTO MOVIMENTAZ                       | IONE MANUALE DI MATERIALI <= ANNI 4                                        | Attivo<br>45 S        | Î   |
| Insioni Lavoratori Sopralluc<br>Solo attivi P1<br>Solo rimossi III<br>Tutti                                                                                                    | Mansione<br>ADDETTO MOVIMENTAZ<br>ADDETTO MOVIMENTAZ | IONE MANUALE DI MATERIALI <= ANNI 4<br>IONE MANUALE DI MATERIALI => ANNI 4 | Attivo<br>15 S<br>5 S | E   |

Nella finestra Anagrafica azienda è presente il nuovo campo Visite previste – Data di inizio che consente di visualizzare nella finestra Elenco azienda una informazione sintetica per programmare le visite alle aziende (nella nuova colonna <u>Inizio</u> <u>visite</u>).

36

#### <u>Torna all'indice</u>

## Anagrafica Azienda

#### Nuove stampe

| Documento                                           | Stampe                                                                                                    | Utilità Controllo                     |              |       |              |            |           |         |
|-----------------------------------------------------|----------------------------------------------------------------------------------------------------|---------------------------------------|--------------|-------|--------------|------------|-----------|---------|
| 3 + 1                                               | Rela                                                                                                    | zione                                 |              |       |              |            |           |         |
| Ragione Sociale                                     | Regi                                                                                                    | istri degli Esposti                   | •            |       |              | Cod. cla   | ssficaz.  | Codice  |
| litta Andreozzi                                     | Cert                                                                                                    | ificato di idoneità                   |              |       | 100          |            |           | 1       |
| odice fiscale                                       | Doc                                                                                                    | umento Sanitario Personale            |              | ivelo | 1000         |            | Discende  | ente di |
| 1385740905                                          | 385740905 Ultima visita                                                                                                    |                                       |              |       |              | -          | < nessur  | 10 >    |
| Sede legale Cartella Sanitaria e di Rischio 81/2008 |                                                                                                    |                                       |              |       | Comune       |            | 070       |         |
| via Ettore Saco                                     | Cart                                                                                                    | ella Sanifaria e di Rischin - version | e precedente |       | PORTO TORRES | S          |           |         |
| Prov. CAP                                           | Elen                                                                                                    | ico giudizi di idoneità               |              |       | C            | odice comu | nale ISTA | т       |
| SS 0710                                             | Elen                                                                                                    | co mansioni con protocollo            | 2            |       | 0            | 90058      |           |         |
| Email                                               | and the second second se |                                       |              |       |              |            |           |         |

Nella finestra Anagrafica azienda sono disponibili 2 nuove stampe, analoghe a quelle aggiunte alla finestra Elenco aziende:

Elenco giudizi di idoneità

<u>Elenco mansioni con</u> protocollo

In questo caso le stampe restituiscono i dati solo dell'azienda aperta.

## Anagrafica Azienda

### Prestazioni effettuate

| Documento Stampe | Utilità Controllo           |                     |     |
|------------------|-----------------------------|---------------------|-----|
| 3   李   副 の 図    | Programmazione accertamenti |                     |     |
| Ragione Sociale  | Prestazioni effettuate >    | Giudizi di idoneità | . 1 |
| Ditta Andreozzi  | Elenchi +                   | Visite              |     |
| Codice fiscale   | Gestione allegati           | Esami 💦             |     |
| 01385740905      | Relazione ASL allegato 3b   | Vaccinazioni        |     |
| Sede legale      |                             | Sopralluoghi        |     |
| Indirizzo        |                             | Fatturahili         |     |

Nella finestra Anagrafica azienda è disponibile la nuova voce di menu Utilità/Prestazioni effettuate, che ha 6 sottovoci di menu.

Le prime 5 sottovoci corrispondono ad altrettanti tipi di prestazione: giudizi, visite, esami, vaccinazioni e sopralluoghi.

Con la sottovoce *Fatturabili* la finestra risultante contiene un elenco delle prestazioni fatturabili erogate per l'azienda.

I risultati sono analoghi alle voci <u>Prestazioni</u> <u>effettuate</u> in Elenco aziende.

## Anagrafica Azienda

### Elenchi

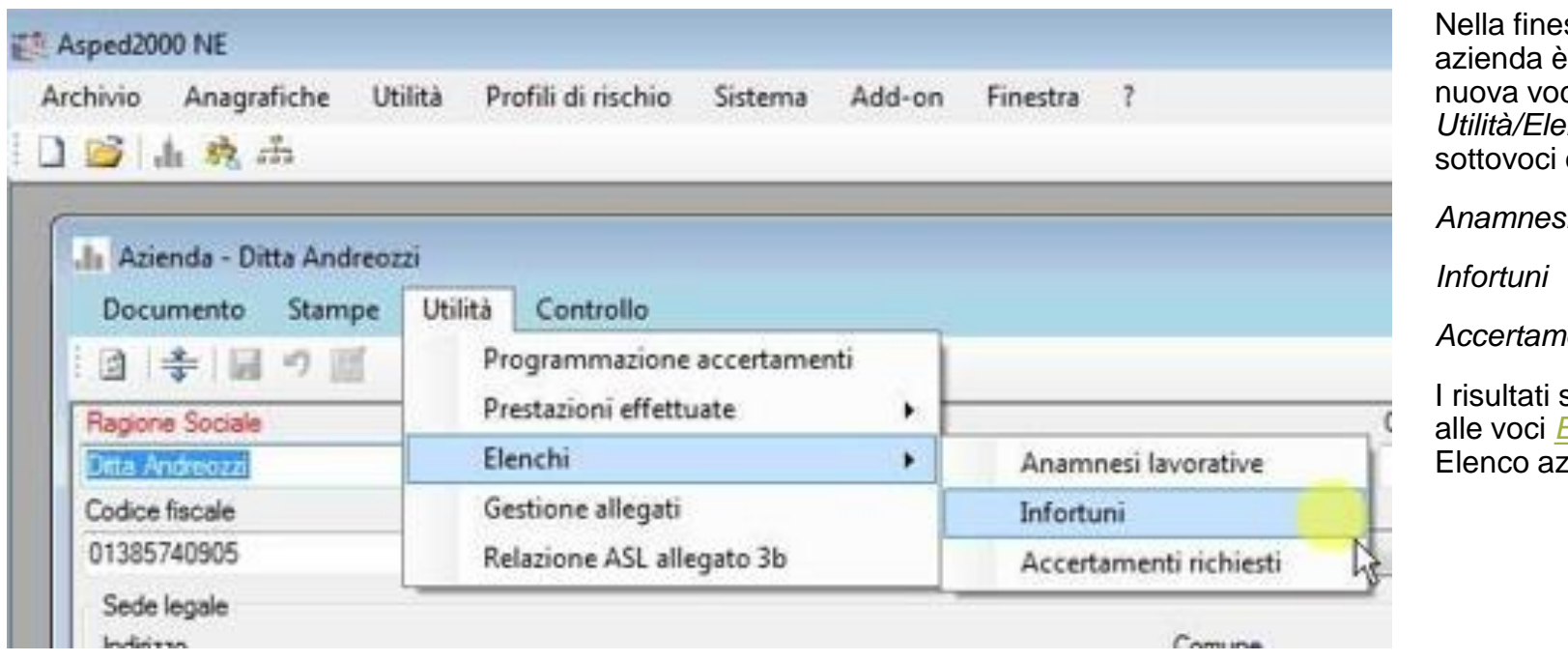

Nella finestra Anagrafica azienda è disponibile la nuova voce di menu *Utilità/Elenchi*, che ha 3 sottovoci di menu:

Anamnesi lavorative

Accertamenti richiesti

I risultati sono analoghi alle voci <u>Elenchi</u> in Elenco aziende.

## Anagrafica Azienda

### Gestione allegati

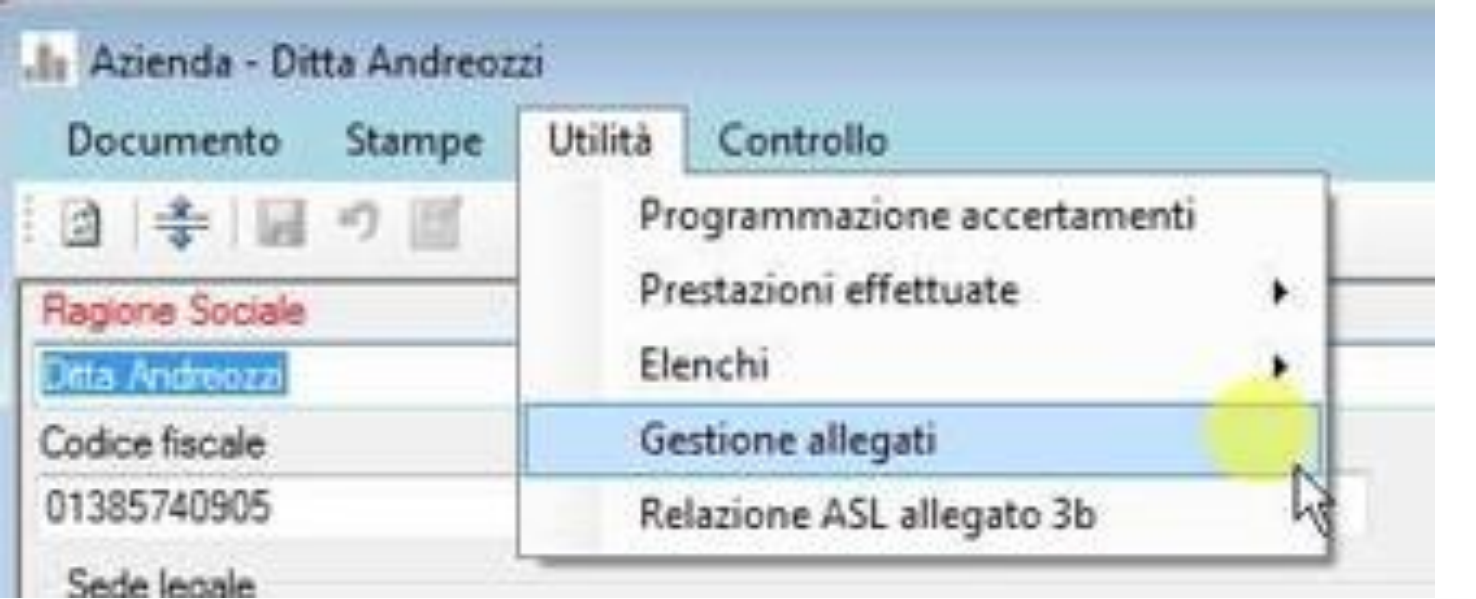

Nella finestra Anagrafica azienda è disponibile la nuova voce di menu *Utilità/Gestione allegati*, che consente di gestire in modo massivo gli allegati dell'azienda.

I risultati sono analoghi alla voce <u>Gestione</u> <u>allegati</u> in Elenco aziende.

### Elenco Lavoratori

### Mostra ultimo giudizio di idoneità

| F M 7 6 6                            | 22.5        |                |                |               |                                                                                                    |                 |      |                  |      |
|--------------------------------------|-------------|----------------|----------------|---------------|----------------------------------------------------------------------------------------------------|-----------------|------|------------------|------|
| 🖲 Solo attivi 👘 Solo rimossi 🕐 Tutti |             |                | Comparto 👻     |               |                                                                                                    |                 |      |                  |      |
| Unità locale                         | < tutti >   |                | - Area         |               |                                                                                                    |                 |      |                  |      |
| Nominativo                           | a           | 0              | Azien          | da            |                                                                                                    | •               |      |                  |      |
| Mostra ultimo giudizio               | di idoneità | Selezionati: ( | V182 Mans      | ione          |                                                                                                    | *               |      |                  |      |
| Nome                                 | Sesso       | Data nasc.     | Codice fiscale | Mansione      | Unità locale                                                                                                    | Comparto/Gruppo | Area | Azienda          | Sede |
| Achille Longhena                     | M           | 13/04/1975     |                | ADD.TO RIF.TO | Ditta Barberini                                                                                                    |                 |      | Ditta Barberini  |      |
| Adamo Foletti                        | М           | 06/05/1995     |                | ADDETTO/A VE  | Ditta Andreozzi                                                                                                    |                 | -    | Ditta Andreozzi  |      |
| Adamo Lupo                           | F           | 24/05/1951     |                | VIDEOTERMINA  | Ditta Troisi                                                                                                    |                 |      | Ditta Troisi     |      |
| Adelasia Casteli                     | М           | 08/07/1969     |                | ADDETTO RIOR  | Ditta Boccaccio                                                                                                    |                 |      | Ditta Boccaccio  |      |
| Adalasia Curatoli                    | м           | 20/11/1975     |                |               | Ditta Pergolesi                                                                                                    |                 |      | Ditta Pergolesi  |      |
| Puelasa Curatoli                     |             |                |                |               | and the strength of the last statistical strength of the state of the state of the |                 |      |                  |      |
| Adelasia Faller                      | М           | 04/08/1972     |                | OPERAIO ADDE  | Ditta Anguissola                                                                                                    |                 |      | Ditta Anguissola |      |

Nella finestra Elenco lavoratori è presente una nuova opzione *Mostra ultimo giudizio di idoneità*.

### Elenco Lavoratori

### Mostra ultimo giudizio di idoneità

| Me Me | enu gestion   | e Lavoratori - TEST_ | exSas   |                    |          |                       |        |               |                                            | - Colo | - |
|-------|---------------|----------------------|---------|--------------------|----------|-----------------------|--------|---------------|--------------------------------------------|--------|---|
|       | ipe Criti     | en di selezione Ut   | XIILA   |                    |          |                       |        |               |                                            |        |   |
|       | Solo attivi   | Solo rimossi         | 🔿 Tutti |                    | Comparto | 1                     |        |               |                                            |        |   |
| Uniti | à locale      | <tutti></tutti>      |         | •]                 | Area     |                       |        | •             |                                            |        |   |
| Nom   | inativo       | a                    |         | Q                  | Azienda  |                       |        |               |                                            |        |   |
|       | Mostra ultimo | giudizio di idoneità |         | Selezionati: 0/182 | Mansione | -                     |        | •             |                                            |        |   |
|       | cale          | Comparto/Gruppo      | Area    | Azienda            | Sede     | Rapporto di<br>lavoro | Orario | Data giudizio | idoneità alla mansione specifica           | Attivo |   |
|       | rberini       |                      |         | Ditta Barberini    |          | n.d.                  | n.d.   | 05/10/2014    | Idoneità alla mansione specifica non espre | s      |   |
|       | dreozzi       |                      |         | Ditta Andreozzi    |          | n.d.                  | n.d.   | 11/09/2013    | Idoneo/a alla mansione specifica           | S      |   |
|       | Disi          |                      |         | Ditta Troisi       |          | n.d.                  | n.d.   | 14/11/2012    | Idoneo/a alla mansione specifica           | S      |   |
|       | ccaccio       |                      |         | Ditta Boccaccio    |          | n.d.                  | n.d.   | 15/03/2013    | Parzialmente e temporaneamente idoneo/     | S      |   |
|       | rgolesi       |                      |         | Ditta Pergolesi    |          |                       |        |               |                                            | S      |   |
|       | guissola      |                      |         | Ditta Anguissola   |          | n.d.                  | n.d.   | 27/07/2016    | Idoneo/a alla mansione specifica           | S      |   |
|       | rberni        |                      |         | Ditta Barberini    |          | n.d.                  | n.d.   | 07/10/2014    | Idoneo/a alla mansione specifica           | S      |   |
|       | dreozzi       |                      |         | Ditta Andreozzi    |          | n.d.                  | n.d.   | 25/09/2013    | Idoneo/a alla mansione specifica           | s      |   |
|       | tonucci       |                      |         | Ditta Antonucci    |          | n.d.                  | n.d.   | 14/01/2016    | Idoneo/a alla mansione specifica           | S      |   |
|       | guissola      |                      |         | Ditta Anguissola   |          |                       |        | 30/07/2015    | Idoneo/a alla mansione specifica           | S      |   |
|       | guissola      |                      |         | Ditta Anguissola   |          |                       |        | 07/04/2016    | Parzialmente e temporaneamente idoneo/     | S      |   |
|       |               |                      |         |                    |          |                       |        |               |                                            | s      |   |
|       | -             |                      |         |                    |          |                       |        |               |                                            |        |   |

Attivando questa opzione nella tabella saranno presenti 2 colonne in più: l'ultimo giudizio di idoneità per il lavoratore e la data del giudizio.

## Elenco Lavoratori

#### Prestazioni effettuate

| Stampe Criteri di s    | elezione       | Utilità                                                 |   |                                                                                                    |         |         |
|------------------------|----------------|---------------------------------------------------------|---|----------------------------------------------------------------------------------------------------|---------|---------|
| ÷ 🛛 🖞 🖉 🖪              | X              | Programmazione accertamenti                             |   |                                                                                                    |         |         |
| Solo attivi O S        | Solo rimassi   | Esporta in un nuovo archivio<br>Esportazione statistica |   | parto                                                                                                    |         |         |
| Unită locale           | < tut          | Prestazioni effettuate                                  | • | Giudizi di idoneiti                                                                                                    | NI -    |         |
| Nominativo             | а              | Elenchi                                                 | ۲ | Visite                                                                                                    | •       |         |
| 🔝 Mostra ultimo giudiz | tio di idoneit | Gestione allegati                                       |   | Esami                                                                                                    | 13      |         |
| Nome                   | Sesso          | Rimuovi<br>Ripristina                                   |   | Vaccinazioni<br>Fatturabili                                                                                                    |         | cale    |
| Achille Longhena       | e M            | 13/04/1975                                              | _ | ABD TO RIF TO                                                                                                    | Ditta B | arbenni |
|                        |                |                                                         |   | a second second s |         |         |

Nella finestra Elenco lavoratori è disponibile la nuova voce di menu *Utilità/Prestazioni effettuate*, che ha 5 sottovoci di menu.

Le prime 4 sottovoci corrispondono ad altrettanti tipi di prestazione: giudizi, visite, esami e vaccinazioni.

Con la sottovoce *Fatturabili* la finestra risultante contiene un elenco delle prestazioni fatturabili erogate per i lavoratori selezionati.

I risultati sono analoghi alle voci <u>Prestazioni</u> <u>effettuate</u> in Elenco aziende. Funzioni analoghe in <u>Anagrafica</u> <u>lavoratore</u>.

## Elenco Lavoratori

### Elenchi

| Stampe Criteri di sel              | ezione              | Utilità                                                                           |   | -                          |
|------------------------------------|---------------------|-----------------------------------------------------------------------------------|---|----------------------------|
| k 🖸 🎦 🎒 🛃                          | 4                   | Programmazione accertamenti                                                       |   |                            |
| Solo attivi () Sol<br>Unită locale | o rimossi<br>(< tut | Esporta in un nuovo archivio<br>Esportazione statistica<br>Prestazioni effettuate |   | parto                      |
| Nominativo                         | а                   | Elenchi                                                                           |   | Anamnesi lavorative        |
| 📃 Mostra ultimo giudizio           | di idoneit          | Gestione allegati                                                                 |   | Infortuni                  |
|                                    | -                   | Rimuovi                                                                           |   | Accertamenti richiesti     |
| Nome                               | Sesso               | Ripristina                                                                        |   | Patologie                  |
| Achille Longhena                   | M                   | 13/04/1975                                                                        | - | Patologie familiari        |
| Adamo Foletti                      | M                   | 06/05/1995                                                                        |   | ADDETTO/A VE Dtta Andreoza |

Nella finestra Elenco lavoratori è disponibile la nuova voce di menu *Utilità/Elenchi*, che ha 5 sottovoci di menu:

Anamnesi lavorative

Infortuni

Accertamenti richiesti

Patologie

Patologie familiari

I risultati sono analoghi alle voci <u>Elenchi</u> in Elenco aziende. Funzioni analoghe in <u>Anagrafica</u> <u>lavoratore</u>.

#### 44

## Elenco Lavoratori

### Elenchi

| -   |                  |                       |       |                    |                                                        |                                                                                 |
|-----|------------------|-----------------------|-------|--------------------|--------------------------------------------------------|---------------------------------------------------------------------------------|
| Ele | enco             |                       |       |                    |                                                        |                                                                                 |
| R   | <b>3</b>         |                       |       |                    |                                                        |                                                                                 |
| Se  | lezionati: 0/17  |                       |       |                    |                                                        |                                                                                 |
|     | Unită<br>ocale   | Nome                  | Sesso | Data di<br>nascita | Mansione                                               | Patologia                                                                       |
| •   | Xtta Barbenni    | Achille Longhena      | м     | 13/04/1975         | ADD.TO RIF.TO DISTRIBUTORI (ARD)                       | fratura clavicola sx                                                            |
|     | Nta Barberini    | Achille Longhena      | м     | 13/04/1975         | ADD.TO RIF.TO DISTRIBUTORI (ARD)                       | operato per calcagno de                                                         |
|     | Atta Barberini   | Achille Longhena      | м     | 13/04/1975         | ADD TO RIF TO DISTRIBUTORI (ARD)                       | 2006 diagnosi di linfoma di hodgikin                                            |
|     | Xtta Andreozzi   | Adamo Foletti         | м     | 06/05/1995         | ADDETTO/A VENDITA                                      | ndr                                                                             |
|     | Xtta Troisi      | Adamo Lupo            | F     | 24/05/1951         | VIDEOTERMINALISTA                                      | 2004 dignosi di artrite reumatoide                                              |
|     | Nta Boccaccio    | Adelasia Castelli     | м     | 08/07/1969         | ADDETTO RIORDINO E PULIZIA STRADE E AMBIENTI DI LAVORO | dichiar di aver avuto tre pneumotoraci spontanei (ultimo: gennaio 2011)         |
|     |                  | Adelasia Curatoli     | м     | 20/11/1975         |                                                        | ndr                                                                             |
|     | litta Anguissola | Adelasia Falier       | М     | 04/08/1972         | OPERAIO ADDETTO PRODUZIONE RICOTTE < ANNI 45           | ndr                                                                             |
|     | Mta Barberini    | Adelasia Pezzali      | F     | 16/03/1975         | ADDETTO CONTA/SCARICO DATI < minore di anni 50         | 12/12 diagnosi di melonoma. intervento chirurgico di asportazione: 9.1.2013     |
|     | Ntta Andreozzi   | Adelasia Squarcione   | F     | 28/12/1992         | ADDETTO OFFICINA AUTORIPARAZIONI                       | ndr                                                                             |
|     | Itta Antonucci   | Adele Dallapa-Lercari | м     | 20/11/1971         | ADDETTO AL MONTAGGIO                                   | ndr                                                                             |
|     | Itta Antonucci   | Adele Dallapa-Lercari | м     | 20/11/1971         | ADDETTO AL MONTAGGIO                                   | settembre 2013: trauma mano dx con frattura falange prox di primo e sec. dito e |
|     |                  | Adele Gravina-Botta   | м     | 07/01/1973         |                                                        | ndr                                                                             |
|     |                  | Adele Mantegazza      | м     | 27/09/1954         |                                                        | eptrocleite gomito dx                                                           |
|     |                  | Adele Mantegazza      | M     | 27/09/1954         |                                                        | Iombalagia cronica su anterolistesi 15-s1                                       |

Nella finestra Elenco lavoratori *Prestazioni effettuate* ha una sottovoce in meno rispetto alla finestra Elenco aziende *(Sopralluoghi,* che riguarda solo le aziende).

Elenchi ha invece 2 sottovoci in più (Patologie e Patologie familiari).

## Elenco Lavoratori

#### Gestione allegati

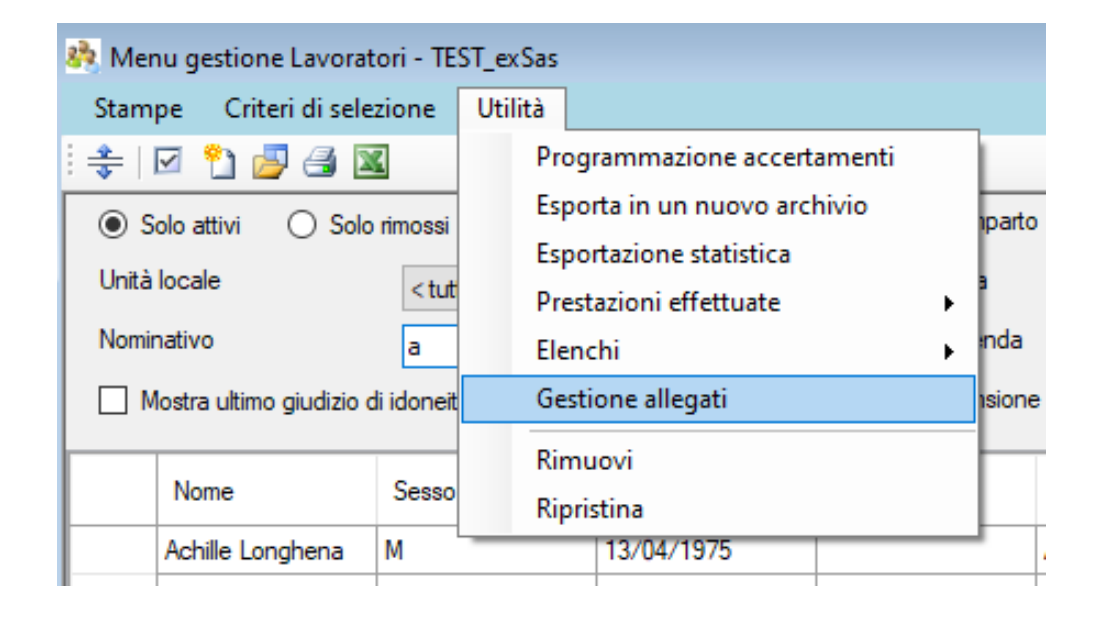

Nella finestra Elenco lavoratori è disponibile la nuova voce di menu *Utilità/Gestione allegati*, che consente di gestire in modo massivo gli allegati dei lavoratori selezionati.

I risultati sono analoghi alla voce <u>Gestione</u> <u>allegati</u> in Elenco aziende. Funzioni analoghe in <u>Anagrafica</u> <u>lavoratore</u>.

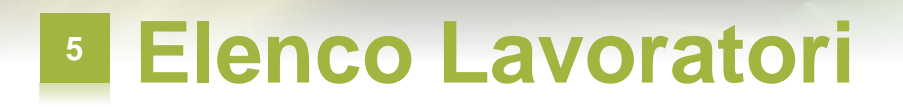

#### Criteri di selezione

| 8 Me    | nu gestione Lavora                                | tori - TEST_exSas                                                  | 6                            |                           |             |                   |                      |      |                                                                                                    | × |
|---------|---------------------------------------------------|--------------------------------------------------------------------|------------------------------|---------------------------|-------------|-------------------|----------------------|------|----------------------------------------------------------------------------------------------------|---|
| Se Unit | Solo a Reset c<br>Solo a Memori<br>à loca Elimina | a criteri<br>riteri<br>rizza set di criteri<br>set di criteri<br>a |                              | Compar<br>Area<br>Azienda | 0           |                   | -                    |      | Set criteri <a href="https://www.estimation.com">www.estimation.com</a> (a) AND (b) OR Criteri di selezione     |   |
| 10      | Mostra ultimo giudizio                            | di idoneità<br>Sesso                                               | Selezionati: 0.<br>Data nasc | /2 Mansion                | Mansione    | Untálocale        | •<br>Comparto/Gouppo | Area | GIUDIZI<br>Giudizo di idonetà alla mansione specifica =<br>Temporaneamente non idoneo/a alla mansione specifica | * |
|         | Annunsiata Bertol                                 | F                                                                  | 28/02/1989                   |                           | OPERATORE D | Ditta Marconi     |                      | 1115 |                                                                                                    |   |
| (1===)  | Aurora Sismondi                                   | M                                                                  | 25/05/1955                   |                           |             | Ditta Ciani-Gozzi |                      |      |                                                                                                    |   |

| * 🛛 🖞 🖉 🗃            |                  |                 |                |              |                |                 |      |                        |                       |                  |  |
|----------------------|------------------|-----------------|----------------|--------------|----------------|-----------------|------|------------------------|-----------------------|------------------|--|
| Solo attivi (*)      | Solo rimossi 🛛 🕐 | Tutti           | Compar         | to           |                | •               |      | Set criteri            | Set 2                 | -                |  |
| Unită locale         | < tutti >        |                 | Area           |              |                | •               |      | -                      | < nessuno ><br>Set 1  |                  |  |
| Nominativo           | а                | Q               | Azienda        | 8            |                | •               |      | Criteri di sele        | Set 2                 |                  |  |
| 📉 Mostra ultimo giud | zio di idoneità  | Selezionati: 0/ | 2 Mansio       | ne           |                | •               |      | DATI ANAG<br>Sesso = M | RAFICI                | ₽ <b>₽</b>       |  |
| Nome                 | Sesso            | Data nasc.      | Codice fiscale | Mansione     | Unità locale   | Comparto/Gruppo | Area | ANAMNESI               | LAVORATIVA            |                  |  |
| Aina Gaggini         | M                | 19/11/1954      |                | VIDEOTERMINA | Ditta Longhena |                 |      | Lavorazione            | /Mansione = VIDEOTERM | INALISTA => ANNI |  |
| Antonia Marino       | M                | 31/07/1953      |                | VIDEOTERMINA | Ditta Longhena |                 |      | 50                     |                       |                  |  |

Nella finestra Elenco lavoratori il menu *Criteri di selezione* contiene 2 voci in più:

Memorizza set di criteri consente di memorizzare un filtro (una modalità di selezione composta da uno o più criteri logici) che può essere poi richiamato da un elenco Set criteri senza dovere reimpostare manualmente tutti i criteri logici per ottenere di nuovo lo stesso filtro;

*Elimina set di criteri* elimina il set attivo qualora non più utile.

### Anagrafica Lavoratore

### Prestazioni effettuate

| Docum                                    | nento Stampe    | Utilità | Controllo              |              |                     |                  |
|------------------------------------------|-----------------|---------|------------------------|--------------|---------------------|------------------|
|                                          | È l             | Pr      | ogrammazione accertame | enti         |                     |                  |
| Nominativo Prestazioni effettua          |                 |         |                        | ( <b>b</b> ) | Giudizi di idoneità | Programma ricosa |
| Achile Longhena Elenchi                  |                 |         | enchi                  |              | Visite              | riogrammazorie   |
| Recapito                                 |                 | G       | estione allegati       |              | Esami               | mansione spec    |
| 3281418                                  | 1935            |         |                        |              | Vaccinazioni        | Lu               |
| Sesso Data di nascita Età Codice fiscale |                 |         | Codice fiscale         |              | Fatturabili         | Ichide           |
| М                                        | 4 13/04/1975 48 |         |                        | -            | Epatopabé           | _                |

Nella finestra Anagrafica lavoratore è disponibile la nuova voce di menu *Utilità/Prestazioni effettuate*, che ha 5 sottovoci di menu.

Le prime 4 sottovoci corrispondono ad altrettanti tipi di prestazione: giudizi, visite, esami e vaccinazioni.

Con la sottovoce *Fatturabili* la finestra risultante contiene un elenco delle prestazioni fatturabili erogate per il lavoratore.

I risultati sono analoghi alle voci <u>Prestazioni</u> <u>effettuate</u> in Elenco lavoratori.

## Anagrafica Lavoratore

### Elenchi

| Constan Destante Descrampator |
|-------------------------------|
| namnesi lavorative            |
| nfortuni nsione sp            |
| ccertamenti richiesti         |
| atologie                      |
| atologie familiari            |
|                               |

Nella finestra Anagrafica lavoratore è disponibile la nuova voce di menu *Utilità/Elenchi*, che ha 5 sottovoci di menu:

Anamnesi lavorative

Infortuni

Accertamenti richiesti

Patologie

Patologie familiari

I risultati sono analoghi alle voci <u>Elenchi</u> in Elenco lavoratori.

## Anagrafica Lavoratore

### Gestione allegati

| Docur            | Documento Stampe |                             | Utilità Controllo      |      |   |         |                  |
|------------------|------------------|-----------------------------|------------------------|------|---|---------|------------------|
| ③ ◆ ○            |                  | Programmazione accertamenti |                        |      |   |         |                  |
| Nominativo       |                  |                             | Prestazioni effettuate | ,    |   | Semafor | Protocollo       |
| Achille Longhena |                  |                             | Elenchi                |      | Γ | 1       |                  |
| Recapito         |                  | Gestione allegati           |                        |      |   |         | Idoneità alla    |
| 3281418          | 3935             |                             |                        | R    |   |         | Patalania dal m  |
| Sesso            | Data di nascita  | Età                         | Codice fiscale         | 2.72 |   |         | ratologie del la |
| М                | 13/04/1975       | 48                          |                        |      |   |         | Epatopatie       |
| Azienda          |                  |                             |                        |      |   | 100     |                  |

Nella finestra Anagrafica lavoratore è disponibile la nuova voce di menu *Utilità/Gestione allegati*, che consente di gestire in modo massivo gli allegati del lavoratore.

I risultati sono analoghi alla voce <u>Gestione</u> <u>allegati</u> in Elenco lavoratori.